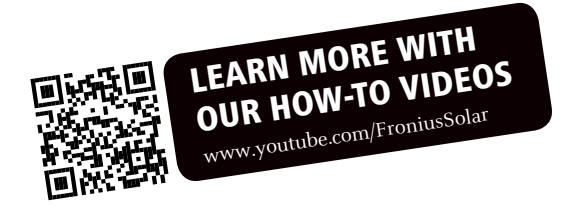

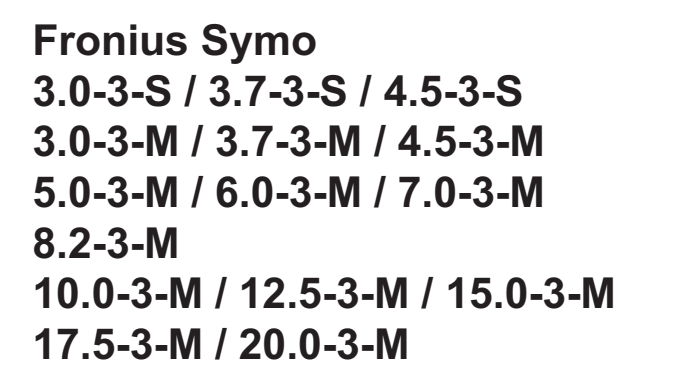

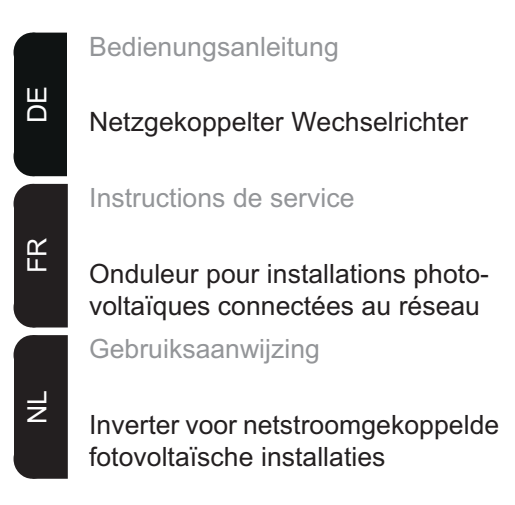

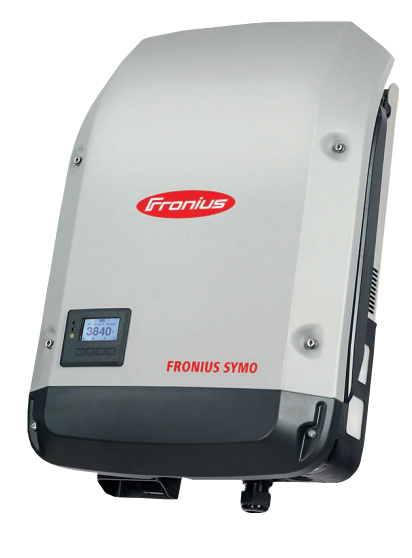

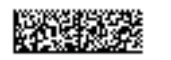

42,0410,1909

007-11032014

### Sehr geehrter Leser

#### Einleitung

Wir danken Ihnen für Ihr entgegengebrachtes Vertrauen und gratulieren Ihnen zu Ihrem technisch hochwertigen Fronius Produkt. Die vorliegende Anleitung hilft Ihnen, sich mit diesem vertraut zu machen. Indem Sie die Anleitung sorgfältig lesen, Iernen Sie die vielfältigen Möglichkeiten Ihres Fronius-Produktes kennen. Nur so können Sie seine Vorteile bestmöglich nutzen.

Bitte beachten Sie auch die Sicherheitsvorschriften und sorgen Sie so für mehr Sicherheit am Einsatzort des Produktes. Sorgfältiger Umgang mit Ihrem Produkt unterstützt dessen langlebige Qualität und Zuverlässigkeit. Das sind wesentliche Voraussetzungen für hervorragende Ergebnisse.

Erklärung Sicherheitshinweise

**GEFAHR!** Bezeichnet eine unmittelbar drohende Gefahr. Wenn sie nicht gemieden wird, sind Tod oder schwerste Verletzungen die Folge.

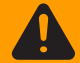

**WARNUNG!** Bezeichnet eine möglicherweise gefährliche Situation. Wenn sie nicht gemieden wird, können Tod und schwerste Verletzungen die Folge sein.

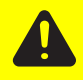

**VORSICHT!** Bezeichnet eine möglicherweise schädliche Situation. Wenn sie nicht gemieden wird, können leichte oder geringfügige Verletzungen sowie Sachschäden die Folge sein.

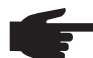

**HINWEIS!** Bezeichnet die Möglichkeit beeinträchtigter Arbeitsergebnisse und von Schäden an der Ausrüstung.

**WICHTIG!** Bezeichnet Anwendungstipps und andere besonders nützliche Informationen. Es ist kein Signalwort für eine schädliche oder gefährliche Situation.

Wenn Sie eines der im Kapitel "Sicherheitsvorschriften" abgebildeten Symbole sehen, ist erhöhte Achtsamkeit erforderlich.

### Inhaltsverzeichnis

| Sicherheitsvorschriften                                                                   | 5  |
|-------------------------------------------------------------------------------------------|----|
| Allgemeines                                                                               | 5  |
| Umgebungsbedingungen                                                                      | 5  |
| Qualifiziertes Personal                                                                   | 6  |
| EMV-Maßnahmen                                                                             | 6  |
| Entsorgung                                                                                | 6  |
| Datensicherheit                                                                           | 6  |
| Urheberrecht                                                                              | 6  |
| Allgemeines                                                                               | 7  |
| Gerätekonzept                                                                             | 7  |
| Bestimmungsgemäße Verwendung                                                              | 7  |
| Warnhinweise am Gerät                                                                     | 8  |
| Hinweise zu einem Dummy-Gerät                                                             | 8  |
| Datenkommunikation und Solar Net                                                          | 10 |
| Solar Net und Datenanbindung                                                              | 10 |
| Datenkommunikations-Bereich                                                               | 10 |
| Beschreibung der LED 'Solar Net'                                                          | 11 |
| Reisniel                                                                                  | 12 |
| Fronius Datamanager                                                                       | 13 |
| Bedienelemente Anschlüsse und Anzeigen am Fronius Datamanager                             | 13 |
| Fronius Datamanager während der Nacht oder bei nicht ausreichend vorhandener DC-Spannung  | 14 |
| 'Fronius Datamanager' installieren - Übersicht                                            | 1/ |
| Nähere Informationen zum Fronius Datamanager                                              | 16 |
| Redienelemente und Anzeigen                                                               | 17 |
| Pedienelemente und Anzeigen                                                               | 17 |
|                                                                                           | 10 |
| Display                                                                                   | 10 |
| Dianlay Poloyohtung aktivioran                                                            | 10 |
| Display-Deleuchlung aktivieren der Dienley Beleuchtung (Weeheeln in den Menünunkt (IETZT) | 19 |
| Automatisches Deaktivieren der Display-Beleuchtung / wechsein in den Menupunkt JETZT      | 19 |
|                                                                                           | 19 |
| Im Menupunki JETZT angezeigte Werte                                                       | 19 |
|                                                                                           | 20 |
|                                                                                           | 21 |
|                                                                                           | 21 |
| Software-Aktualisierungen                                                                 | 21 |
| Navigation im Menupunkt SETUP                                                             | 21 |
|                                                                                           | 22 |
| Anwendungsbeispiel: Zeit einstellen                                                       | 22 |
| Menüpunkte im Setup-Menü                                                                  | 24 |
| Standby                                                                                   | 24 |
|                                                                                           | 24 |
| USB                                                                                       | 25 |
| Relais                                                                                    | 26 |
| Energie-Manager                                                                           | 27 |
| Zeit / Datum                                                                              | 28 |
| Display Einstellungen                                                                     | 28 |
| Energieertrag                                                                             | 29 |
| Lüfter                                                                                    | 30 |
| Der Menüpunkt INFO                                                                        | 31 |
| Messwerte LT Status Netz Status                                                           | 31 |
| Geräte Information                                                                        | 31 |
| Version                                                                                   | 32 |
| Tastensperre ein- und ausschalten                                                         | 33 |
| Allgemeines                                                                               | 33 |
| Tastensperre ein- und ausschalten                                                         | 33 |
| USB-Stick als Datenlogger und zum Aktualisieren der Wechselrichter-Software               | 34 |
| USB-Stick als Datenlogger                                                                 | 34 |
| Passende USB-Sticks                                                                       | 34 |
| USB-Stick zum Aktualisieren der Wechselrichter-Software                                   | 35 |
| USB-Stick entfernen                                                                       | 35 |
|                                                                                           |    |

| Das Basic-Menü                                     | 36 |
|----------------------------------------------------|----|
| Allgemeines                                        | 36 |
| In das Basic-Menü einsteigen                       | 36 |
| Die Basic-Menüeinträge                             | 36 |
| Statusdiagnose und Fehlerbehebung                  | 38 |
| Anzeige von Statusmeldungen                        | 38 |
| Vollständiger Ausfall des Displays                 | 38 |
| Statusmeldungen - Klasse 1                         | 38 |
| Statusmeldungen - Klasse 3                         | 38 |
| Statusmeldungen - Klasse 4                         | 39 |
| Statusmeldungen - Klasse 5                         | 41 |
| Statusmeldungen - Klasse 6                         | 42 |
| Statusmeldungen - Klasse 7                         | 43 |
| Statusmeldungen - Klasse 10 - 12                   | 44 |
| Kundendienst                                       | 45 |
| Betrieb in Umgebungen mit starker Staubentwicklung | 45 |
| Technische Daten                                   | 46 |
| Fronius Symo Dummy                                 | 52 |
| Erklärung der Fußnoten                             | 52 |
| Berücksichtigte Normen und Richtlinien             | 52 |
| Garantiebedingungen und Entsorgung                 | 53 |
| Fronius Werksgarantie                              | 53 |
| Entsorgung                                         | 53 |

### Sicherheitsvorschriften

#### Allgemeines

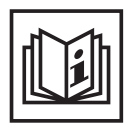

Das Gerät ist nach dem Stand der Technik und den anerkannten sicherheitstechnischen Regeln gefertigt. Dennoch drohen bei Fehlbedienung oder Missbrauch Gefahr für

- Leib und Leben des Bedieners oder Dritte,
- das Gerät und andere Sachwerte des Betreibers,
- die effiziente Arbeit mit dem Gerät.

Alle Personen, die mit der Inbetriebnahme, Wartung und Instandhaltung des Gerätes zu tun haben, müssen

- entsprechend qualifiziert sein,
- Kenntnisse im Umgang mit Elektroinstallationen haben und
- diese Bedienungsanleitung vollständig lesen und genau befolgen.

Die Bedienungsanleitung ist ständig am Einsatzort des Gerätes aufzubewahren. Ergänzend zur Bedienungsanleitung sind die allgemein gültigen sowie die örtlichen Regeln zu Unfallverhütung und Umweltschutz zu beachten.

Alle Sicherheits- und Gefahrenhinweise am Gerät

- in lesbarem Zustand halten
- nicht beschädigen
- nicht entfernen
- nicht abdecken, überkleben oder übermalen.

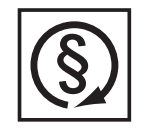

Das Gerät nur betreiben, wenn alle Schutzeinrichtungen voll funktionstüchtig sind. Sind die Schutzeinrichtungen nicht voll funktionsfähig, besteht die Gefahr für

- Leib und Leben des Bedieners oder Dritte,
- das Gerät und andere Sachwerte des Betreibers
- die effiziente Arbeit mit dem Gerät

Nicht voll funktionstüchtige Sicherheitseinrichtungen vor dem Einschalten des Gerätes von einem autorisierten Fachbetrieb instandsetzen lassen.

Schutzeinrichtungen niemals umgehen oder außer Betrieb setzen.

Die Positionen der Sicherheits- und Gefahrenhinweise am Gerät, entnehmen Sie dem Kapitel "Allgemeines" der Bedienungsanleitung Ihres Gerätes.

Störungen, die die Sicherheit beeinträchtigen können, vor dem Einschalten des Gerätes beseitigen.

Es geht um Ihre Sicherheit!

#### Umgebungsbedingungen

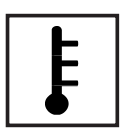

Betrieb oder Lagerung des Gerätes außerhalb des angegebenen Bereiches gilt als nicht bestimmungsgemäß. Für hieraus entstandene Schäden haftet der Hersteller nicht.

Genaue Informationen über die zulässigen Umgebungsbedingungen entnehmen Sie den technischen Daten Ihrer Bedienungsanleitung.

#### Qualifiziertes Personal

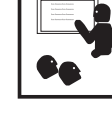

Die Serviceinformationen in dieser Bedienungsanleitung sind nur für qualifiziertes Fachpersonal bestimmt. Ein elektrischer Schlag kann tödlich sein. Führen Sie keine anderen als die in der Dokumentation angeführten Tätigkeiten aus. Das gilt auch, wenn sie dafür qualifiziert sind.

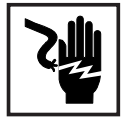

Sämtliche Kabel und Leitungen müssen fest, unbeschädigt, isoliert und ausreichend dimensioniert sein. Lose Verbindungen, angeschmorte, beschädigte oder unterdimensionierte Kabel und Leitungen sofort von einem autorisierten Fachbetrieb instandsetzen lassen.

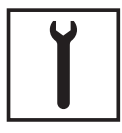

Wartung und Instandsetzung dürfen nur durch einen autorisierten Fachbetrieb erfolgen.

Bei fremdbezogenen Teilen ist nicht gewährleistet, dass sie beanspruchungsund sicherheitsgerecht konstruiert und gefertigt sind. Nur Original-Ersatzteile verwenden (gilt auch für Normteile).

Ohne Genehmigung des Herstellers keine Veränderungen, Ein- oder Umbauten am Gerät vornehmen.

Bauteile in nicht einwandfreiem Zustand sofort austauschen.

#### EMV-Maßnahmen

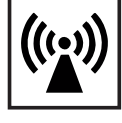

In besonderen Fällen können trotz Einhaltung der genormten Emissions-Grenzwerte Beeinflussungen für das vorgesehene Anwendungsgebiet auftreten (z.B. wenn empfindliche Geräte am Aufstellungsort sind oder wenn der Aufstellungsort in der Nähe von Radio- oder Fernsehempfängern ist). In diesem Fall ist der Betreiber verpflichtet, angemessene Maßnahmen für die Störungsbehebung zu ergreifen.

#### Entsorgung

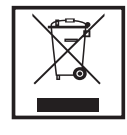

Gemäß Europäischer Richtlinie 2002/96/EG über Elektro- und Elektronik-Altgeräte und Umsetzung in nationales Recht, müssen verbrauchte Elektrogeräte getrennt gesammelt und einer umweltgerechten Wiederverwertung zugeführt werden. Stellen Sie sicher, dass Sie Ihr gebrauchtes Gerät bei Ihrem Händler zurückgeben oder holen Sie Informationen über ein lokales, autorisiertes Sammel- und Entsorgungssystem ein. Ein Ignorieren dieser EU Direktive kann zu potentiellen Auswirkungen auf die Umwelt und Ihre Gesundheit führen!

#### Datensicherheit

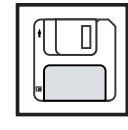

Für die Datensicherung von Änderungen gegenüber den Werkseinstellungen ist der Anwender verantwortlich. Im Falle gelöschter persönlicher Einstellungen haftet der Hersteller nicht.

#### Urheberrecht

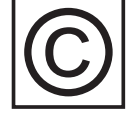

Das Urheberrecht an dieser Bedienungsanleitung verbleibt beim Hersteller.

Text und Abbildungen entsprechen dem technischen Stand bei Drucklegung. Änderungen vorbehalten. Der Inhalt der Bedienungsanleitung begründet keinerlei Ansprüche seitens des Käufers. Für Verbesserungsvorschläge und Hinweise auf Fehler in der Bedienungsanleitung sind wir dankbar.

### Allgemeines

#### Gerätekonzept

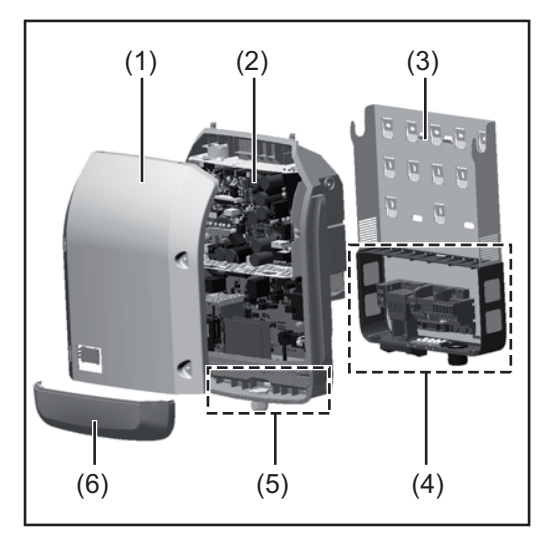

#### Geräteaufbau:

- (1) Gehäusedeckel
- (2) Wechselrichter
- (3) Wandhalterung
- (4) Anschlussbereich inkl. DC Hauptschalter
- (5) Datenkommunikations-Bereich
- (6) Datenkommunikations-Abdeckung

Der Wechselrichter wandelt den von den Solarmodulen erzeugten Gleichstrom in Wechselstrom um. Dieser Wechselstrom wird synchron zur Netzspannung in das öffentliche Stromnetz eingespeist.

Der Wechselrichter wurde ausschließlich für die Anwendung in netzgekoppelten Photovoltaik-Anlagen entwickelt, eine vom öffentlichen Netz unabhängige Stromerzeugung ist nicht möglich.

Durch seinen Aufbau und seine Funktionsweise bietet der Wechselrichter bei der Montage und im Betrieb ein Maximum an Sicherheit.

Der Wechselrichter überwacht automatisch das öffentliche Stromnetz. Bei abnormen Netzverhältnissen stellt der Wechselrichter den Betrieb sofort ein und unterbricht die Einspeisung in das Stromnetz (z.B. bei Netzabschaltung, Unterbrechung, etc.). Die Netzüberwachung erfolgt durch Spannungsüberwachung, Frequenzüberwachung und die Überwachung von Inselverhältnissen.

Der Betrieb des Wechselrichters erfolgt vollautomatisch. Sobald nach Sonnenaufgang genug Energie von den Solarmodulen zur Verfügung steht, beginnt der Wechselrichter mit der Netzüberwachung. Bei ausreichender Sonneneinstrahlung nimmt der Wechselrichter den Netz-Einspeisebetrieb auf.

Der Wechselrichter arbeitet dabei so, dass die maximal mögliche Leistung aus den Solarmodulen entnommen wird.

Sobald das Energieangebot für eine Netzeinspeisung nicht ausreicht, trennt der Wechselrichter die Verbindung der Leistungselektronik zum Netz vollständig und stellt den Betrieb ein. Alle Einstellungen und gespeicherten Daten bleiben erhalten.

Wenn die Gerätetemperatur des Wechselrichters zu hoch wird, drosselt der Wechselrichter zum Selbstschutz automatisch die aktuelle Ausgangsleistung.

Ursachen für eine zu hohe Gerätetemperatur können eine hohe Umgebungstemperatur oder eine nicht ausreichende Wärmeabfuhr sein (z.B. bei Einbau in Schaltschränken ohne entsprechende Wärmeabfuhr).

#### Bestimmungsgemäße Verwendung

Der Solar-Wechselrichter ist ausschließlich dazu bestimmt, Gleichstrom von Solarmodulen in Wechselstrom umzuwandeln und diesen in das öffentliche Stromnetz einzuspeisen. Als nicht bestimmungsgemäß gilt:

- eine andere oder darüber hinausgehende Benutzung
- Umbauten am Wechselrichter, die nicht ausdrücklich von Fronius empfohlen werden
- das Einbauen von Bauteilen, die nicht ausdrücklich von Fronius empfohlen oder vertrieben werden.

Für hieraus entstehende Schäden haftet der Hersteller nicht. Gewährleistungsansprüche erlöschen.

Zur bestimmungsgemäßen Verwendung gehört auch

- das vollständige Lesen und Befolgen aller Hinweise, sowie Sicherheitsund Gefahrenhinweise aus der Bedienungsanleitung
- die Einhaltung der Inspektions- und Wartungsarbeiten
- die Montage gemäß Bedienungsanleitung

Bei Auslegung der Photovoltaikanlage darauf achten, dass alle Komponenten der Photovoltaikanlage ausschließlich in ihrem zulässigen Betriebsbereich betrieben werden.

Alle vom Solarmodul-Hersteller empfohlenen Maßnahmen zur dauerhaften Erhaltung der Solarmodul-Eigenschaften berücksichtigen.

Bestimmungen des Energieversorgungs-Unternehmens für die Netzeinspeisung berücksichtigen.

#### Warnhinweise am Gerät

Am und im Wechselrichter befinden sich Warnhinweise und Sicherheitssymbole. Diese Warnhinweise und Sicherheitssymbole dürfen weder entfernt noch übermalt werden. Die Hinweise und Symbole warnen vor Fehlbedienung, woraus schwerwiegende Personenund Sachschäden resultieren können.

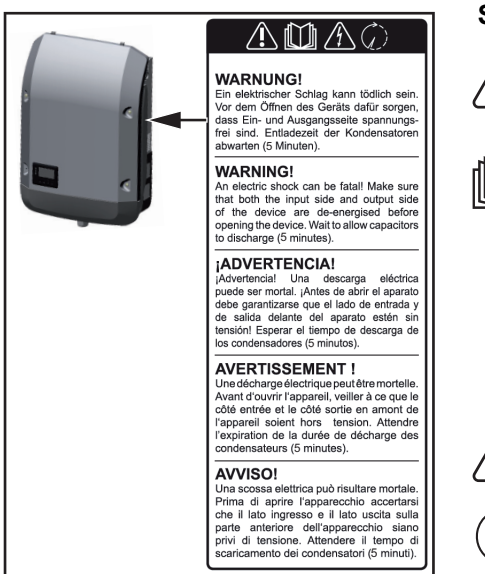

#### Sicherheitssymbole:

Gefahr von schwerwiegenden Personen- und Sachschäden durch Fehlbedienung

Beschriebene Funktionen erst anwenden, wenn folgende Dokumente voll-

ständig gelesen und verstanden wurden:

- diese Bedienungsanleitung \_
- sämtliche Bedienungsanleitungen der Systemkomponenten der Photovoltaikanlage, insbesondere Sicherheitsvorschriften

Gefährliche elektrische Spannung

Entladezeit der Kondensatoren abwarten!

#### Text der Warnhinweise:

#### WARNUNG!

Ein elektrischer Schlag kann tödlich sein. Vor dem Öffnen des Geräts dafür sorgen, dass Ein- und Ausgangsseite spannungsfrei sind. Entladezeit der Kondensatoren abwarten (5 Minuten).

Hinweise zu Ein Dummy-Gerät ist nicht für den betriebsmäßigen Anschluss an eine Photovoltaikanlage einem Dummygeeignet und darf ausschließlich zu Vorführzwecken in Betrieb genommen werden. Gerät WICHTIG! Bei einem Dummy-Gerät keinesfalls spannungsführende DC-Kabel an den DC

Anschlüssen anschließen.

Das Anschließen von spannungslosen Kabeln oder Kabelstücken zu Vorführungszwecken ist zulässig.

|                                                         |           |       |                  | `          | $\langle \mathcal{O} \rangle$ |           |                           | 2          | U    | AC nom   |             |                |                 |           | 220 V    | 230 V    |
|---------------------------------------------------------|-----------|-------|------------------|------------|-------------------------------|-----------|---------------------------|------------|------|----------|-------------|----------------|-----------------|-----------|----------|----------|
|                                                         |           |       | E                |            | X                             |           |                           |            | f∠   | C nom    |             |                |                 | ł         | 7 50/6   | 60 Hz    |
| www.fro                                                 | onius.com |       |                  | Í          |                               |           | N 2                       | 28324      | G    | rid      | $\sim$      | $1 \leq$       | $\overline{\ }$ | 77        | / 1~N    | IPE      |
| Model No.                                               |           |       |                  |            |                               | h         | ۲.                        |            | TF.  | C nom    |             | 1              | $\overline{}$   | Λ         | 6.8 A    | 6.5 A    |
| Part No.                                                |           |       |                  |            |                               | مقهل      | -₹                        |            | V    | d mak    | $I \Lambda$ |                |                 | Ν         | 9.0      | ) A      |
| Ser. No.                                                |           |       |                  |            |                               | ovc       | R                         | dv¢ 2      | \$   | Ke Ymfor | max \       | 1              | L               | $\square$ | 450      | AV C     |
|                                                         |           |       |                  |            |                               | 17        | $\rightarrow \rightarrow$ |            |      |          | _           |                |                 |           |          |          |
|                                                         | VYL       | AN/LA | N,/NV,e          | bserver    | · /                           | 1 1       | 17                        | <u>, 1</u> | N cd | so -     |             |                |                 |           | 0.7-1 ir | nd./cap. |
|                                                         |           |       | $\boldsymbol{1}$ | II         | )                             | $) \land$ | 1                         |            | P    | max (co  | sφ=0.       | 95 / c         | osφ=1           | )         | 4275 W / | 4500 W   |
| IEC62109-1/-2 / EN61000-3-2/-3 / EN61000-6-2/-3/ EN6223 |           |       |                  | 233        |                               | ] [ U     | DC mpp                    | <b>)</b>   |      |          |             | 150 -          | 800 V           |           |          |          |
|                                                         |           |       |                  |            |                               | U         | DC min                    | / max      |      |          |             | <b>150 -</b> 1 | 000 V           |           |          |          |
| VDE-AR-N 4105 DIN VDE V                                 |           |       |                  | V 0126-1-1 |                               |           | IDC max                   |            |      |          | 16.0 A      |                |                 |           |          |          |
|                                                         | CEI 0-21  |       |                  | Safety     | / Class                       | 1         | Т                         | IP 65      | ls   | сру      |             |                |                 |           | 24.      | 0 A      |

Beispiel: Geräte-Leistungsschild eines Dummy-Gerätes

### **Datenkommunikation und Solar Net**

#### Solar Net und Datenanbindung

Für eine individuelle Anwendung der Systemerweiterungen wurde von Fronius das Solar Net entwickelt. Das Solar Net ist ein Daten-Netzwerk, welches die Verknüpfung mehrerer Wechselrichter mit den Systemerweiterungen ermöglicht.

Das Solar Net ist ein Bussystem mit Ring-Topologie. Für die Kommunikation eines oder mehrerer im Solar Net verbundener Wechselrichter mit einer Systemerweiterung reicht ein Kabel.

Unterschiedliche Systemerweiterungen werden vom Solar Net automatisch erkannt.

Um zwischen mehreren identischen Systemerweiterungen zu unterscheiden, an den Systemerweiterungen eine individuelle Nummer einstellen.

Um jeden Wechselrichter eindeutig im Solar Net zu definieren, dem entsprechenden Wechselrichter ebenfalls eine individuelle Nummer zuweisen.

Zuweisen einer individuellen Nummer gemäß Abschnitt 'Der Menüpunkt SETUP'.

Nähere Informationen zu den einzelnen Systemerweiterungen befinden sich in den entsprechenden Bedienungsanleitungen oder im Internet unter http://www.fronius.com.

Nähere Information zur Verkabelung von DATCOM-Komponenten finden Sie unter:

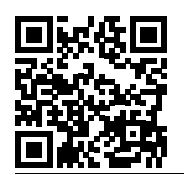

→ http://www.fronius.com/QR-link/4204101938

#### Datenkommunikations-Bereich

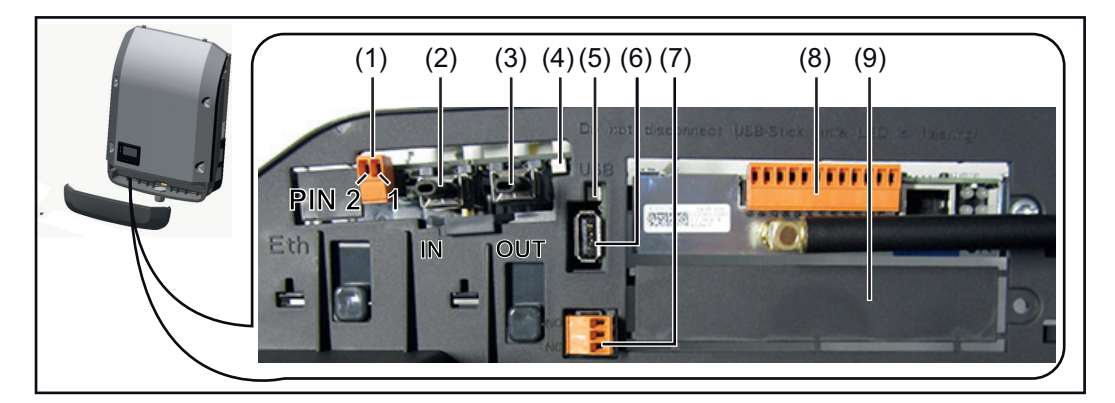

Je nach Ausführung kann der Wechselrichter mit der Fronius Datamanager Steckkarte ausgestattet sein.

#### Pos. Bezeichnung

(1) umschaltbare Multifunktions-Stromschnittstelle (z.B. für Leistungsreduktions-Funktion, Schnittstelle zum Zähler, Messeingang, etc.)

Pin 1 = Messeingang: max. 20 mA, 100 Ohm Messwiderstand (Bürde) Pin 2 = max. Kurzschluss-Strom 15 mA, max. Leerlaufspannung 16 V DC oder GND

Beschaltungs-Variante 1: Signalkontakt für Überspannungs-Schutz Pin 1: -Pin 2: +

|                                     | Pos.                      | Bezeichnung                                                                                                    |
|-------------------------------------|---------------------------|----------------------------------------------------------------------------------------------------|
|                                     |                           | Beschaltungs-Variante 2: 4-20 mA<br>Pin 1: +<br>Pin 2: -                                                                                                    |
|                                     |                           | Für den Anschluss an die Multifunktions-Stromschnittstelle den 2-poligen Ge-<br>genstecker aus dem Lieferumfang des Wechselrichters verwenden.                                                                                                    |
|                                     | (2)<br>(3)                | Anschluss Solar Net / Interface Protocol IN<br>Anschluss Solar Net / Interface Protocol OUT<br>'Fronius Solar Net' / Interface Protocol Ein- und Ausgang, für die Verbindung mit<br>anderen DATCOM-Komponenten (z.B. Wechselrichter, Sensor Box, etc.) |
|                                     |                           | Bei einer Vernetzung von mehreren DATCOM-Komponenten muss an jedem frei-<br>en IN- oder OUT-Anschluss einer DATCOM-Komponente ein Endstecker ange-<br>steckt sein.<br>Bei Wechselrichtern mit Fronius Datamanager Steckkarte sind 2 Endstecker im      |
|                                     |                           | Lieferumfang des Wechselrichters enthalten.                                                                                                    |
|                                     | (4)                       | LED 'Solar Net'<br>zeigt an, ob die Solar Net Stromversorgung zur Verfügung steht                                                                                                    |
|                                     | (5)                       | LED 'Datenübertragung'<br>blinkt beim Zugriff auf den USB-Stick. In dieser Zeit darf der USB-Stick nicht ent-<br>fernt werden.                                                                                                    |
|                                     | (6)                       | USB A Buchse<br>zum Anschließen eines USB-Sticks mit einer maximalen Baugröße von<br>65 x 30 mm                                                                                                    |
|                                     |                           | Der USB-Stick kann als Datenlogger für einen Wechselrichter fungieren. Der USB-Stick ist nicht im Lieferumfang des Wechselrichters enthalten.                                                                                                    |
|                                     | (7)                       | potentialfreier Schaltkontakt mit Gegenstecker                                                                                                    |
|                                     |                           | max. 250 V AC / 4 A AC                                                                                                    |
|                                     |                           | max. 30 V DC / 1 A DC                                                                                                    |
|                                     |                           | max. 1,5 mm² Kabelquerschnitt                                                                                                    |
|                                     |                           | Pin 1 = Öffnerkontakt (Normally Closed)                                                                                                    |
|                                     |                           | Pin 2 = Wurzel (Common)<br>Pin 3 = Schließerkontakt (Normally Open)                                                                                                    |
|                                     |                           | (Pins von oben nach unten)                                                                                                    |
|                                     |                           | Für den Anschluss am potentialfreien Schaltkontakt den Gegenstecker aus dem Lieferumfang des Wechselrichters verwenden.                                                                                                    |
|                                     | (8)                       | Fronius Datamanager mit WLAN-Antenne<br>oder<br>Abdeckung für Optionskarten-Fach                                                                                                    |
|                                     | (9)                       | Abdeckung für Optionskarten-Fach                                                                                                    |
|                                     |                           |                                                                                                    |
|                                     |                           |                                                                                                    |
| Beschreibung der<br>LED 'Solar Net' | Die LE<br>Strom<br>Protoc | ED 'Solar Net' leuchtet:<br>versorgung für die Datenkommunikation innerhalb des Fronius Solar Net / Interface<br>:ols ist in Ordnung                                                                                                    |

#### Die LED 'Solar Net' blinkt alle 5 Sekunden kurz auf:

Fehler bei der Datenkommunikation im Fronius Solar Net

- Überstrom (Stromfluss > 3 A, z.B. auf Grund eines Kurzschlusses im Fronius Solar Net Ring)
- Unterspannung (kein Kurzschluss, Spannung im Fronius Solar Net < 6,5 V, z.B. wenn zu viele DATCOM-Komponenten im Fronius Solar Net sind und die elektrische Ver-

sorgung nicht ausreicht)

In diesem Fall ist eine zusätzliche Energieversorgung der DATCOM-Komponenten mittels externem Netzteil an einer der DATCOM-Komponenten erforderlich.

Zum Erkennen einer vorliegenden Unterspannung gegebenenfalls andere DATCOM-Komponenten auf Fehler überprüfen.

Nach einer Abschaltung auf Grund von Überstrom oder Unterspannung versucht der Wechselrichter alle 5 Sekunden die Energieversorgung im Fronius Solar Net wieder herzustellen, solange der Fehler anliegt.

Ist der Fehler behoben, wird das Fronius Solar Net innerhalb von 5 Sekunden wieder mit Strom versorgt.

**Beispiel** Aufzeichnung und Archivierung der Wechselrichter- und Sensordaten mittels Fronius Datamanager und Fronius Sensor Box:

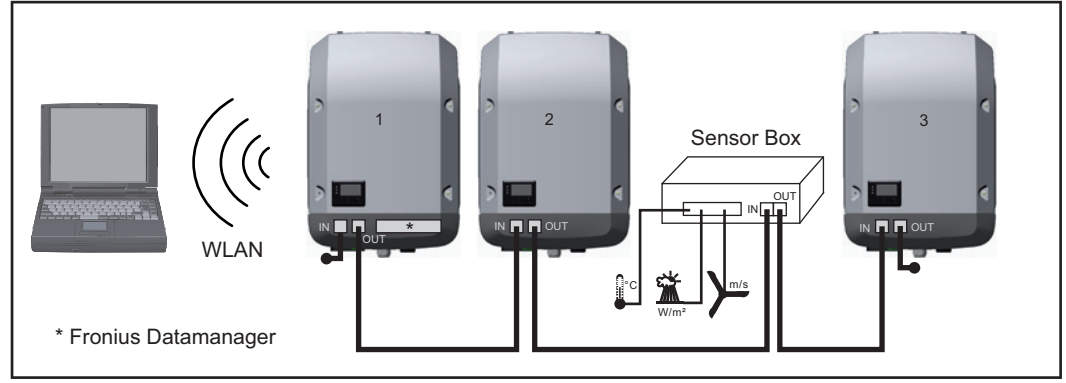

Daten-Netzwerk mit 3 Wechselrichtern und einer Fronius Sensor Box:

- Wechselrichter 1 mit Fronius Datamanager

- Wechslerichter 2 und 3 ohne Fronius Datamanager!

#### = Endstecker

Die externe Kommunikation (Solar Net) erfolgt am Wechselrichter über den Datenkommunikations-Bereich. Der Datenkommunikations-Bereich enthält zwei RS 422 Schnittstellen als Ein- und Ausgang. Die Verbindung erfolgt mittels RJ45-Steckern.

**WICHTIG!** Da der Fronius Datamanager als Datalogger fungiert, darf kein anderer Datenlogger im Fronius Solar Net Ring sein.

Pro Fronius Solar Net Ring nur ein Fronius Datamanager!

Fronius Symo 3 - 10 kW: Alle übrigen Fronius Datamanager ausbauen und das freie Optionskarten-Fach mit der bei Fronius optional erhältlichen Blindabdeckung (42,0405,2020) verschließen oder einen Wechselrichter ohne Fronius Datamanager verwenden (light-Version).

Fronius Symo 10 - 20 kW: Alle übrigen Fronius Datamanager ausbauen und das freie Optionskarten-Fach durch den Austausch der Abdeckung (Artikelnummer - 42,0405,2094) verschließen oder einen Wechselrichter ohne Fronius Datamanager verwenden (light-Version).

### Fronius Datamanager

Bedienelemente, Anschlüsse und Anzeigen am Fronius Datamanager

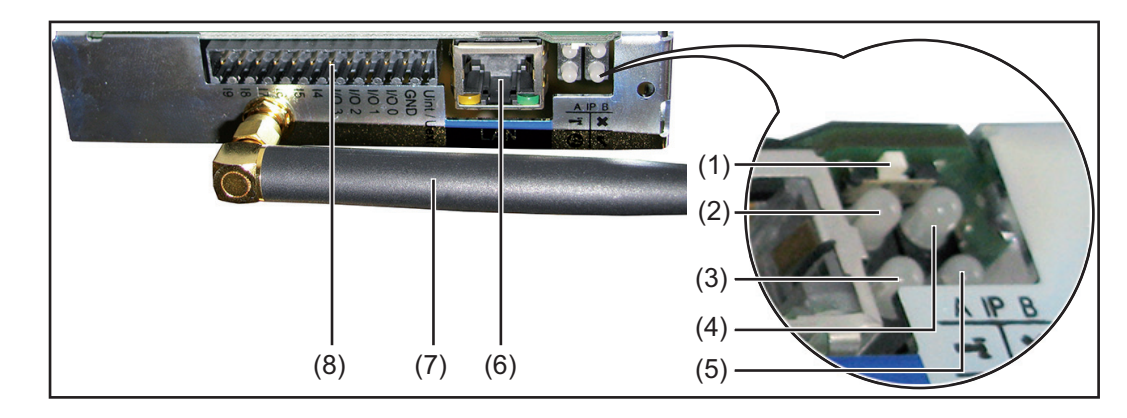

#### Nr. Funktion

#### (1) Schalter IP

zum Umschalten der IP-Adresse:

- A vorgegebene IP-Adresse '169.254.0.180'
   Der 'Fronius Datamanager' arbeitet mit der fixen IP-Adresse
   169.254.0.180;
   die fixe IP-Adresse dient zur direkten Verbindung mit einem PC via
   LAN, ohne vorhergehender Konfiguration des PC
- B zugewiesene IP-Adresse
   Der 'Fronius Datamanager' arbeitet mit einer zugewiesenen IP-Adresse
   se (Werkseinstellung 192.168.1.180);
   die IP-Adresse kann auf der Web-Schnittstelle des 'Fronius Datamanager' eingestellt werden.

#### (2) LED WLAN

- leuchtet grün: bei bestehender Netzwerk-Verbindung
  - leuchtet rot: bei nicht bestehender Netzwerk-Verbindung

#### (3) LED Verbindung Solar Web

- leuchtet grün: bei bestehender Verbindung zu 'Fronius Solar.web'
  - leuchtet rot: bei nicht bestehender Verbindung zu 'Fronius Solar.web'
- leuchtet nicht: wenn die Verbindung zu' Fronius Solar.web' am Datamanager deaktiviert ist

#### (4) LED Verbindung

- leuchtet grün: bei aufrechter Verbindung innerhalb des 'Fronius Solar Net'
  - leuchtet rot: bei unterbrochener Verbindung innerhalb des 'Fronius Solar Net'

#### (5) LED Versorgung

- leuchtet grün: bei ausreichender Stromversorgung durch das 'Fronius Solar Net'; Der 'Fronius Datamanager' ist betriebsbereit
- leuchtet nicht: bei mangelhafter oder nicht vorhandener Stromversorgung durch das 'Fronius Solar Net' - eine externe Stromversorgung ist erforderlich
- blinkt rot: während eines Update-Vorganges

**WICHTIG!** Während eines Update-Vorganges die Stromversorgung nicht unterbrechen.

- leuchtet rot: der Update-Vorgang ist fehlgeschlagen

#### (6) Anschluss LAN

Ethernet-Schnittstelle mit blauer Farbmarkierung, zum Anschließen des Ethernet-Kabels

T

0

×

| Nr. | Funktion                                                                    |
|-----|-----------------------------------------------------------------------------|
| (7) | WLAN-Antenne                                                                |
| (8) | I/Os                                                                        |
|     | digitale Ein- und Ausgänge                                                  |
|     | Digitale Eingänge: I/O 0 - I/O 3, I 4 - I 9                                 |
|     | Spannungspegel: low = min. 0 V - max. 1,8 V; high = min. 3 V - max. 30 V    |
|     | Eingangsströme: je nach Eingangsspannung; Eingangswiderstand = 46 kOhr      |
|     | Digitale Ausgänge: I/O 0 - I/O 3                                            |
|     | Schaltvermögen bei Versorgung durch die Datamanager-Steckkarte: 3,2 W,      |
|     | 10,7 V in Summe für alle 4 digitalen Ausgänge                               |
|     | Schaltvermögen bei Versorgung durch ein externes Netzteil mit min. 12,8 -   |
|     | max. 24 V DC, angeschlossen an Uint / Uext und GND: 1 A, 10,7 - 24 V DC (je |
|     | nach externem Netzteil) pro digitalem Ausgang                               |
|     | Der Anschluss an die I/Os erfolgt über den mitgelieferten Gegenstecker.     |

Fronius Datamanager während der Nacht oder bei nicht ausreichend vorhandener DC-Spannung Der Parameter Nacht Modus im Setup-Menüeintrag Display Einstellungen ist werksseitig auf OFF voreingestellt.

Aus diesem Grund ist der Fronius Datamanager während der Nacht oder bei nicht ausreichend vorhandener DC-Spannung nicht erreichbar.

Um den Fronius Datamanager dennoch zu aktivieren, den Wechselrichter AC-seitig ausund wieder einschalten und innerhalb von 90 Sekunden eine beliebige Taste am Display des Wechselrichters drücken.

Siehe auch Kapitel "Die Setup-Menüeinträge", "Display Einstellungen" (Nacht Modus).

'Fronius Datamanager' installieren - Übersicht

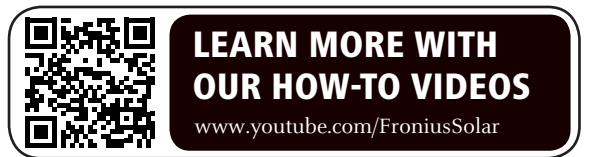

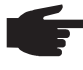

, **HINWEIS!** Die Installation des Fronius Datamanager setzt Kenntnisse aus der Netzwerk-Technologie voraus.

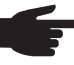

**HINWEIS!** Für die Installation und die Inbetriebnahme des Fronius Datamanager ist ein PC / Laptop erforderlich.

Detaillierte Informationen zum Fronius Datamanager finden Sie in der Vollversion der Bedienungsanleitung Fronius Datamanager (Galvo / Symo) unter Solarelektronik / Anlagenüberwachung auf unserer Homegage unter http://www.fronius.com.

- Blaues Ethernet-Kabel am 'Fronius Datamanager' anstecken (Anschluss LAN)
- 2 Endstecker am 'Fronius Datamanager' anstecken (Anschluss Solar Net IN)
- 3 Blaues Ethernet-Kabel am PC / Laptop anstecken
- Am PC / Laptop WLAN ausschalten (um Netzwerk-Konflikte zu vermeiden)
- **5** Am PC / Laptop die Netzwerk-Einstellungen für den 'Fronius Datamanager' anpassen

z.B. für Microsoft Windows XP:

Systemsteuerung / Netzwerk- und Freigabecenter / LAN-Verbindung / Eigenschaften

(Allgemein) / Internetprotokoll (TCP/IP) / Eigenschaften / 'IP-Adresse automatisch beziehen' + 'DNS-Serveradresse automatisch beziehen' aktivieren

Internet-Browser / Extras / Internetoptionen / Verbindungen / LAN-Einstellungen / 'Proxyserver für LAN verwenden' deaktivieren

- 6 Schalter 'IP' am 'Fronius Datamanager' in Position A schalten
- 7 Wechselrichter AC-seitig einschalten und innerhalb von 90 Sekunden eine beliebige Taste am Display des Wechselrichters drücken
- 8 In der Menüebene des Wechselrichters im Menüpunkt SETUP bei den Display-Einstellungen den Nacht Modus auf 'ON' einstellen
- 9 Nach ca. 1 Minute den Browser am PC / Laptop öffnen und folgende Adresse eingeben (Webserver funktioniert mit Internet Explorer ab Version 9, Chrome und Firefox): http://169.254.0.180

Die Web-Schnittstelle des 'Fronius Datamanager' wird angezeigt.

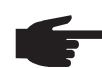

**HINWEIS!** Wenn keine Verbindung zum 'Fronius Datamanager' aufgebaut wird, die Netzwerk-Einstellungen überprüfen (z.B. für Microsoft Windows):

- Systemsteuerung / Netzwerk- und Freigabecenter / LAN-Verbindung / Eigenschaften (Allgemein) / Internetprotokoll (TCP/IP) / Eigenschaften / 'IP-Adresse automatisch beziehen' + 'DNS-Serveradresse automatisch beziehen' aktivieren
- Internet-Browser / Extras / Internetoptionen / Verbindungen / LAN-Einstellungen / 'Proxyserver f
  ür LAN verwenden' deaktivieren

Bei der Erstinstallation des 'Fronius Datamanager' wird eine Meldung zu Zeit und Datum angezeigt.

8 Auf die Meldung klicken und Zeit und Datum einstellen

Sollte die Meldung nicht angezeigt werden: Einstellungen / ZEIT/DATUM / Zeit und Datum einstellen

- **9** Einstellungen / Internetverbindung / WLAN speichern
- Einstellungen / WLAN / auswählen: 'dynamisch' (Hostname vergeben) oder 'statisch' (Daten eingeben)
- Einstellungen / WLAN MANAGEMENT / Netzwerke aktualisieren
- Eigenes WLAN-Netzwerk auswählen
- 13 Netzwerk-Passwort eingeben
- [14] Einstellungen / SOLAR.WEB / Daten eingeben, speichern

Nähere Informationen zum Fronius Solar.web entnehmen sie der Bedienungsanleitung Fronius Solar.web.

- Systeminformationen / Datalogger-ID notieren (erforderlich für die Anmeldung im Solar.web)
- 16 Wechselrichter AC-seitig ausschalten
- Schalter 'IP' am 'Fronius Datamanager' in Position B zurückschalten
- Blaues Ethernet-Kabel vom 'Fronius Datamanager' und vom PC / Laptop abstecken
- 19 Am PC / Laptop WLAN wieder einschalten
- 20 Datenkommunikations-Abdeckung schließen und Wechselrichter einschalten
- **21** In der Menüebene des Wechselrichters im Menüpunkt SETUP, bei den Display-Einstellungen den Nacht Modus gegebenenfalls wieder auf 'OFF' zurückstellen

#### **Registrierung im Fronius Solar.Web**

- Im Browser "www.solarweb.com" eingeben
- Die Registrierung erfolgt über die E-Mail Adresse -
- Nach Erhalt der Bestätigungs-Mail kann Fronius Solar.Web genutzt werden \_
- Ein Klick auf das Haussymbol im oberen Bereich der Solar.Web-Seite legt die eigene \_ Anlage an

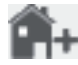

\_

Unter "Datenquellen" weitere Datenquellen hinzufügen (hier die zuvor notierte Datalogger-ID eingeben)

Nähere Informationen zum Fronius Datamanager

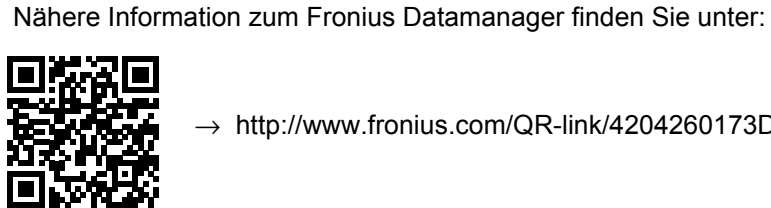

→ http://www.fronius.com/QR-link/4204260173DE

### **Bedienelemente und Anzeigen**

### Bedienelemente und Anzeigen

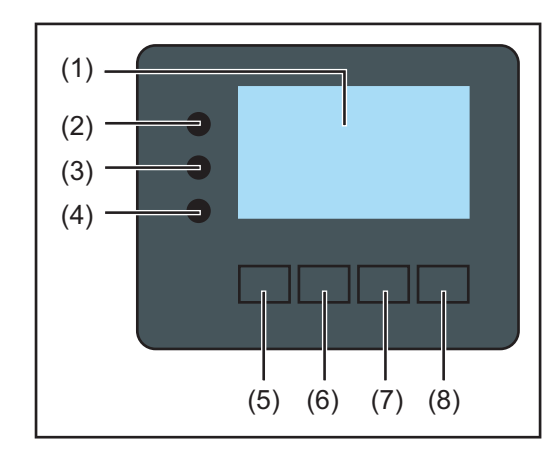

### Pos. Beschreibung

```
(1) Display
```

zur Anzeige von Werten, Einstellungen und Menüs

zum Bestätigen einer Auswahl

#### Kontroll- und Status-LEDs

| (2)   | Allgemeine Status-LED<br>leuchtet                                                                                                    |  |  |  |  |  |
|-------|----------------------------------------------------------------------------------------------------|--|--|--|--|--|
|       | <ul> <li>wenn am Display eine Statusmeldung angezeigt wird (Rot bei Fehler,<br/>Orange bei Warnung)</li> </ul>                                                                                       |  |  |  |  |  |
|       | <ul> <li>bei Unterbrechung des Einspeisebetriebes</li> <li>während der Fehlerbehandlung (der Wechselrichter wartet auf eine Quit-<br/>tierung oder Behebung eines aufgetretenen Fehlers)</li> </ul>  |  |  |  |  |  |
| (3)   | Startup-LED (orange)<br>leuchtet, wenn                                                                                                    |  |  |  |  |  |
|       | <ul> <li>sich der Wechselrichter in der automatischen Startup- oder Selbsttest-<br/>Phase befindet (sobald die Solarmodule nach Sonnenaufgang ausrei-<br/>chend Leistung abgeben)</li> </ul>         |  |  |  |  |  |
|       | <ul> <li>der Wechselrichter im Setup-Menü auf Standby-Betrieb geschaltet wurde<br/>(= manuelle Abschaltung des Einspeisebetriebes)</li> <li>die Wechselrichter-Software aktualisiert wird</li> </ul> |  |  |  |  |  |
| (4)   |                                                                                                    |  |  |  |  |  |
| (4)   | Bellepstalus-LED (glull)<br>leuchtet                                                                                                    |  |  |  |  |  |
|       | <ul> <li>wenn die Photovoltaik-Anlage nach der automatischen Startup-Phase des<br/>Wechselrichters störungsfrei arbeitet</li> </ul>                                                                  |  |  |  |  |  |
|       | - solange der Netz-Einspeisebetrieb stattfindet                                                                                                    |  |  |  |  |  |
| Funkt | ionstasten - je nach Auswahl mit unterschiedlichen Funktionen belegt:                                                                                                    |  |  |  |  |  |
| (5)   | Taste 'links/auf'<br>zur Navigation nach links und nach oben                                                                                                    |  |  |  |  |  |
| (6)   | Taste 'ab/rechts'                                                                                                    |  |  |  |  |  |
|       | zur Navigation nach unten und nach rechts                                                                                                    |  |  |  |  |  |
| (7)   | Taste 'Menü / Esc'                                                                                                    |  |  |  |  |  |
|       | zum Wechsel in die Menüebene<br>zum Ausstieg aus dem Setup-Menü                                                                                                    |  |  |  |  |  |
| (8)   | Taste 'Enter'                                                                                                    |  |  |  |  |  |

Die Tasten funktionieren kapazitiv. Eine Benetzung mit Wasser kann die Funktion der Tasten beeinträchtigen. Für eine optimale Funktion, die Tasten gegebenenfalls mit einem Tuch trockenwischen.

DisplayDie Versorgung des Displays erfolgt über die AC-Netzspannung. Je nach Einstellung im<br/>Setup-Menü kann das Display den ganzen Tag zur Verfügung stehen.

**WICHTIG!** Das Display des Wechselrichters ist kein geeichtes Messgerät. Eine geringe Abweichung zum Energiezähler des Energieversorgungs-Unternehmens ist systembedingt. Die genaue Abrechnung der Daten mit dem Energieversorgungs-Unternehmen erfordert daher einen geeichten Zähler.

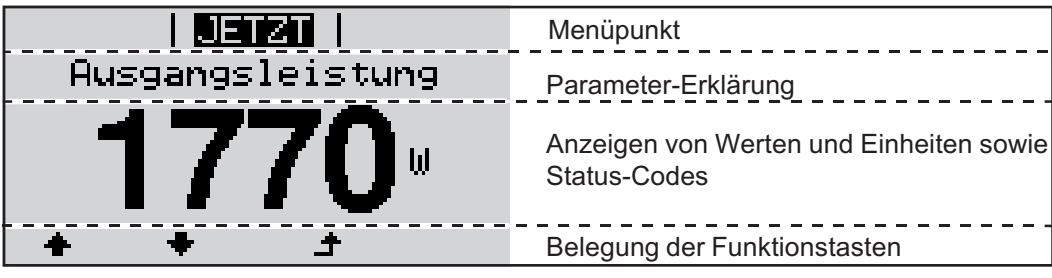

Anzeigebereiche am Display, Anzeigemodus

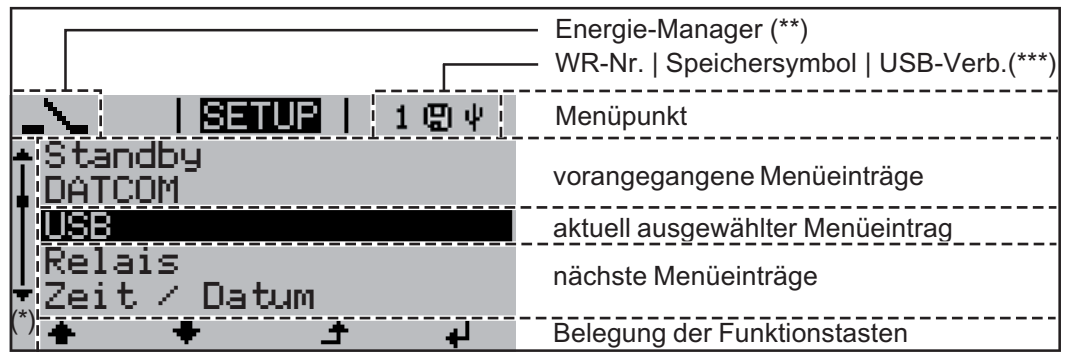

Anzeigebereiche am Display, Setup-Modus

- (\*) Scroll-Balken
- (\*\*) Symbol Energie-Manager wird angezeigt, wenn die Funktion 'Energie-Manager' aktiviert ist
- (\*\*\*) WR-Nr. = Wechselrichter DATCOM-Nummer, Speichersymbol - erscheint kurzfristig beim Speichern von eingestellten Werten, USB-Verbindung - erscheint wenn ein USB-Stick angeschlossen wurde

### Navigation in der Menüebene

| Display-Beleuch-<br>tung aktivieren                                                                     | <ul> <li>Eine beliebige Taste drücken</li> <li>Die Display-Beleuchtung wird aktiviert.</li> <li>Im Menüpunkt SETUP besteht unter Eintrag 'Display Einstellungen' die Möglichkeit,<br/>eine ständig leuchtende oder eine ständig abgeschaltete Display-Beleuchtung einzu-<br/>stellen.</li> </ul>                                                                                                    |  |  |  |  |  |  |  |
|----------------------------------------------------------------------------------------------------|----------------------------------------------------------------------------------------------------|--|--|--|--|--|--|--|
| Automatisches<br>Deaktivieren der<br>Display-Beleuch-<br>tung / Wechseln<br>in den Menüpunkt<br>'JETZT' | <ul> <li>Wird 2 Minuten keine Taste gedrückt,</li> <li>erlischt die Display-Beleuchtung automatisch und der Wechselrichter wechselt in den<br/>Menüpunkt 'JETZT' (sofern die Display-Beleuchtung auf Automatikbetrieb eingestellt<br/>ist).</li> <li>Der Wechsel in den Menüpunkt 'JETZT' erfolgt von jeder beliebigen Position innerhalb<br/>der Menüebene, ausgenommen dem Setup-Menüeintrag 'Standby'.</li> <li>Die aktuell eingespeiste Leistung wird angezeigt.</li> </ul>                                                                                                    |  |  |  |  |  |  |  |
| Menüebene auf-<br>rufen                                                                                 | <ul> <li>Image: Strain strain str</li></ul> |  |  |  |  |  |  |  |
|                                                                                                    | <ul> <li>Die Menüpunkte</li> <li>JETZT Anzeige von Momentanwerten</li> <li>LOG aufgezeichnete Daten vom heutigen Tag, vom aktuellen Kalenderjahr und seit<br/>Erstinbetriebnahme des Wechselrichters</li> <li>GRAPH Tages-Kennlinie stellt den Verlauf der Ausgangsleistung während des Tages<br/>graphisch dar. Die Zeitachse skaliert sich automatisch. Taste 'Zurück' zum Schließen<br/>der Anzeige drücken</li> <li>SETUP Setup-Menü</li> <li>INFO Informationen zu Gerät und Software</li> </ul>                                                                                                    |  |  |  |  |  |  |  |
| lm Menüpunkt<br>JETZT angezeigte<br>Werte                                                               | Ausgangsleistung (W) - je nach Gerätetype (MultiString) werden zwei Ausgangsleistun-<br>gen (PV1 / PV2) nach Betätigung der Enter-Taste angezeigt<br>Netzspannung (V) - der drei Phasen L1, L2 und L3<br>Ausgangsstrom (A) - der drei Phasen L1, L2 und L3                                                                                                    |  |  |  |  |  |  |  |
|                                                                                                    | Solarspannung (V) - von U PV1 und falls vorhanden U PV2                                                                                                    |  |  |  |  |  |  |  |

Solarstrom (A) - von I PV1 und falls vorhanden I PV2

Uhrzeit - Uhrzeit am Wechselrichter oder im Fronius Solar Net Ring

Datum - Datum am Wechselrichter oder im Fronius Solar Net Ring

| lm Menüpunkt<br>LOG angezeigte<br>Werte | Eingespeiste Energie (kWh / MWh)<br>während des betrachteten Zeitraumes in das Netz eingespeiste Energie                                                                                                    |  |  |  |  |  |  |
|-----------------------------------------|----------------------------------------------------------------------------------------------------|--|--|--|--|--|--|
|                                         | Auf Grund unterschiedlicher Messverfahren kann es zu Abweichungen gegenüber Anzei-<br>gewerten anderer Messgeräte kommen. Für die Verrechnung der eingespeisten Energie<br>sind nur die Anzeigewerte des vom Elektrizitätsversorgungs-Unternehmen beigestellten,<br>geeichten Messgerätes bindend.         |  |  |  |  |  |  |
|                                         | Maximale Ausgangsleistung (W) höchste, während des betrachteten Zeitraumes ins Netz eingespeiste Leistung                                                                                                    |  |  |  |  |  |  |
|                                         | Ertrag<br>während des betrachteten Zeitraumes erwirtschaftetes Geld (Währung und Umrech-<br>nungsfaktor im Setup-Menü einstellbar)                                                                                                    |  |  |  |  |  |  |
|                                         | Wie bei der eingespeisten Energie kann es auch beim Ertrag zu Abweichungen mit an-<br>deren Messwerten kommen.                                                                                                    |  |  |  |  |  |  |
|                                         | Einstellung von Währung und Verrechnungssatz wird im Abschnitt 'Das Setup-Menü' be-<br>schrieben.                                                                                                    |  |  |  |  |  |  |
|                                         | Die Werkseinstellung hängt vom jeweiligen Länder-Setup ab.                                                                                                    |  |  |  |  |  |  |
|                                         | <b>CO2 Einsparung</b> (g / kg)<br>während des betrachteten Zeitraumes eingesparte CO <sub>2</sub> -Emission                                                                                                    |  |  |  |  |  |  |
|                                         | Der Wert für die CO <sub>2</sub> Einsparung entspricht der CO <sub>2</sub> -Emission, die abhängig vom vor-<br>handenen Kraftwerkspark bei Produktion der gleichen Strommenge freigesetzt würde.<br>Die Werkseinstellung beträgt 0,53 kg / kWh (Quelle: DGS - Deutsche Gesellschaft für<br>Sonnenenergie). |  |  |  |  |  |  |
|                                         | Maximale Netzspannung (V) höchste, während des betrachteten Zeitraumes gemessene Netzspannung                                                                                                    |  |  |  |  |  |  |
|                                         | Maximale Solarspannung (V) höchste, während des betrachteten Zeitraumes gemessene Solarmodul-Spannung                                                                                                    |  |  |  |  |  |  |
|                                         | Betriebsstunden<br>Betriebsdauer des Wechselrichters (HH:MM).                                                                                                    |  |  |  |  |  |  |
|                                         | WICHTIG! Für die richtige Anzeige von Tages- und Jahreswerten muss die Uhrzeit kor-<br>rekt eingestellt sein.                                                                                                    |  |  |  |  |  |  |

### Der Menüpunkt SETUP

Voreinstellung

Der Wechselrichter ist nach der vollständigen Durchführung der Inbetriebnahme je nach Ländersetup vorkonfiguriert.

Der Menüpunkt SETUP ermöglicht eine einfache Änderung der Voreinstellungen des Wechselrichters, um Anwender-spezifischen Wünschen und Anforderungen zu entsprechen.

Software-Aktualisierungen

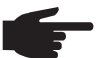

**HINWEIS!** Auf Grund von Software-Updates können Funktionen an Ihrem Gerät verfügbar sein, die in dieser Bedienungsanleitung nicht beschrieben sind oder umgekehrt. Zudem können sich einzelne Abbildungen von den Bedienelementen an ihrem Gerät unterscheiden. Die Funktionsweise dieser Bedienelemente ist jedoch identisch.

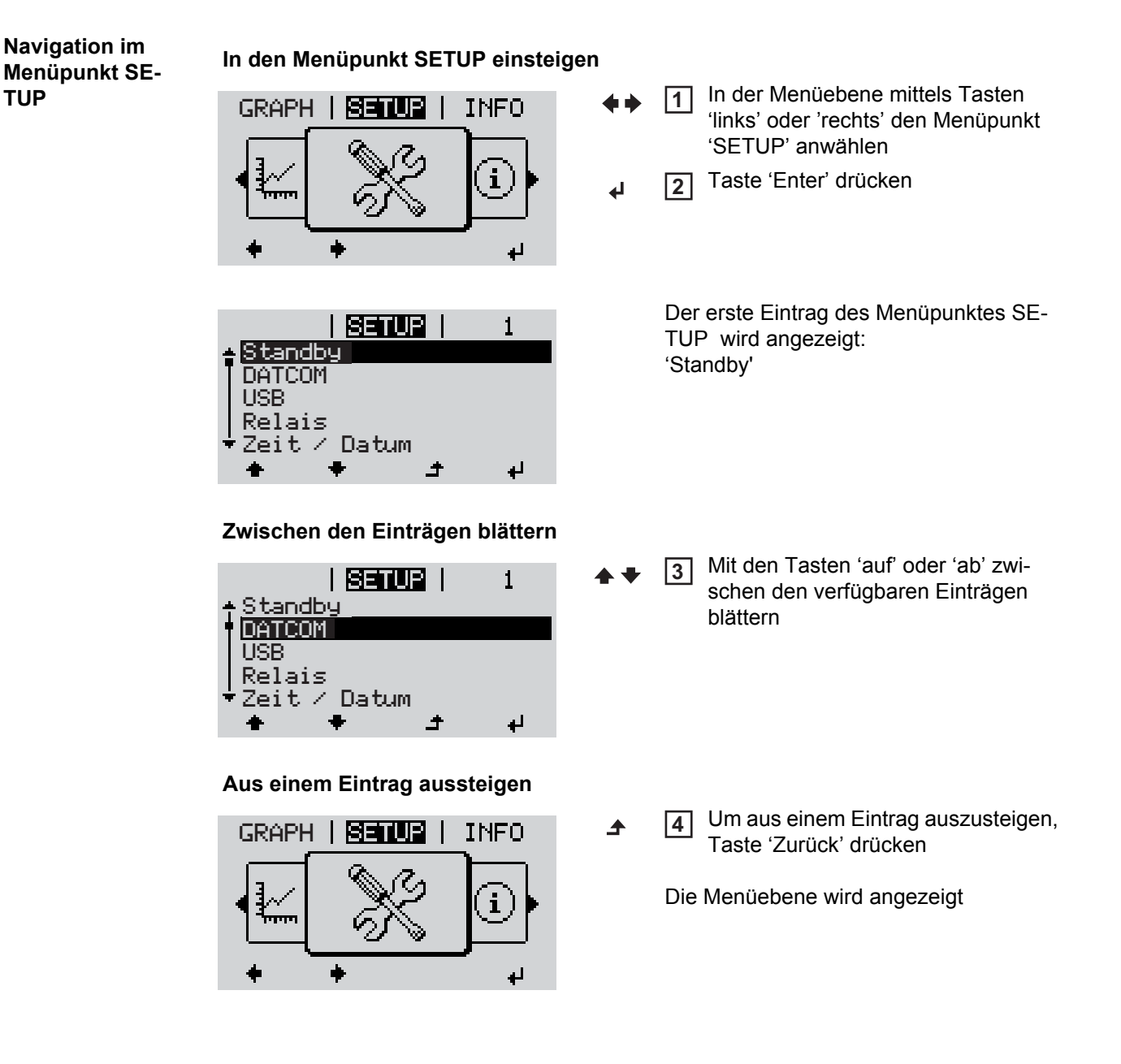

Wird 2 Minuten keine Taste gedrückt, wechselt der Wechselrichter von jeder beliebigen Position innerhalb der Menüebene in den Menüpunkt 'JETZT' (Ausnahme: Setup-Menüeintrag 'Standby'), erlischt die Display-Beleuchtung. Die aktuell eingespeiste Leistung wird angezeigt. Setup-Menüein-In den Menüpunkt SETUP einsteigen 1 träge einstellen Mittels Tasten 'auf' oder 'ab' den gewünschten Eintrag anwählen 2 allgemein Taste 'Enter' drücken 3 4 Die erste Stelle eines einzustellenden Die zur Verfügung stehenden Einstel-Wertes blinkt: lungen werden angezeigt: Mittels Tasten 'auf' oder 'ab' eine Mittels Tasten 'auf' oder 'ab' die ge-4 4 Zahl für die erste Stelle auswählen wünschte Einstellung auswählen ▲ ♥ Um die Auswahl zu speichern und zu Taste 'Enter' drücken 5 5 übernehmen, Taste 'Enter' drücken. 4 ₽ Die zweite Stelle des Wertes blinkt. Um die Auswahl nicht zu speichern, **6** Arbeitsschritte 4 und 5 wiederholen, Taste 'Esc' drücken. bis ... der ganze einzustellende Wert blinkt. Taste 'Enter' drücken 7 4 8 Arbeitsschritte 4 - 6 gegebenenfalls für Einheiten oder weitere einzustellende Werte wiederholen, bis Einheit oder einzustellender Wert blinken. **9** Um die Änderungen zu speichern und zu übernehmen, Taste 'Enter' drücken. 4 Um die Änderungen nicht zu speichern, Taste 'Esc' drücken. ▲ Der aktuell ausgewählte Eintrag wird an-Der aktuell ausgewählte Eintrag wird angezeigt. gezeigt. Anwendungsbei-Setup-Menüeintrag 'Zeit / Datum' an-1 spiel: Zeit einstel-SETUP 1 wählen len Standby Taste 'Enter' drücken DATCOM 2 USB Relais Natum ŧ الي

| <u>SETUP</u>   1<br>Zeit einstellen                |            | Die Übersicht der einstellbaren Werte wird angezeigt.                                                                |
|----------------------------------------------------|------------|----------------------------------------------------------------------------------------------------|
| Datum einstellen<br>Sommer-/Winterzeit             | <b>*</b> * | 3 Mittels Tasten 'auf' oder 'ab' 'Zeit ein-<br>stellen' auswählen                                                    |
| + + + +                                            | L          | 4 Taste 'Enter' drücken                                                                                              |
| <b>SETUR</b>   1<br>Whrzeit (hh:mm:ss)             |            | Die Uhrzeit wird angezeigt.<br>(HH:MM:SS, 24-Stunden-Anzeige),<br>die Zehner-Stelle für die Stunde blinkt.           |
| <b>-∭5:33:16</b>                                   | + -        | 5 Mittels Tasten 'auf' oder 'ab' einen<br>Wert für die Zehner-Stelle der Stunde<br>auswählen                         |
|                                                    | <b>ل</b> ه | 6 Taste 'Enter' drücken                                                                                              |
| Setur   1                                          |            | Die Einer-Stelle für die Stunde blinkt.                                                                              |
| Uh&z@i/t (hh:mm:ss)<br>15:33:16                    |            | 7 Arbeitsschritt 5. und 6. für die Einer-<br>Stelle der Stunde, für die Minuten und<br>die Sekunden wiederholen, bis |
| + +                                                |            |                                                                                                    |
| <mark>SETUR</mark>   1<br>Monsteilt ((bhammass)/   |            | die eingestellte Uhrzeit blinkt.                                                                                     |
| -15:33:16-                                         | لې         | 8 Taste 'Enter' drücken                                                                                              |
|                                                    |            |                                                                                                    |
|                                                    |            | Die Uhrzeit wird übernommen, die Über-                                                                               |
| Zeit einstellen<br>Datum einstellen                |            | sicht der einstellbaren Werte wird ange-<br>zeigt.                                                                   |
| Sommer-/Winterzeit                                 | £          | 4 Taste 'Esc' drücken                                                                                                |
| ÷ + + +                                            |            |                                                                                                    |
| <mark>SETUR</mark>   1<br>Standby<br>DATCOM<br>USB |            | Der Setup-Menüeintrag 'Zeit / Datum' wird angezeigt.                                                                 |

Re

Ze; t.

ais

÷

Datum

t

ų,

### Menüpunkte im Setup-Menü

| Standby | Manuelle Aktivierung / Deaktivierung des Standby-Betriebes                                                                                                    |  |  |  |  |  |  |  |  |
|---------|----------------------------------------------------------------------------------------------------|--|--|--|--|--|--|--|--|
|         | <ul> <li>Es findet keine Netzeinspeisung statt.</li> <li>Die Startup-LED leuchtet orange.</li> <li>Im Standby-Betrieb kann kein anderer Menüpunkt innerhalb der Menüebene aufgerufen oder eingestellt werden.</li> <li>Das automatische Wechseln in den Menüpunkt 'JETZT' nachdem 2 Minuten keine Taste gedrückt wurde, ist nicht aktiviert.</li> <li>Der Standby-Betrieb kann nur manuell durch Drücken der Taste 'Enter' beendet werden.</li> <li>Der Netz-Einspeisebetrieb kann jederzeit wieder aufgenommen werden ('Standby' deaktivieren).</li> </ul> |  |  |  |  |  |  |  |  |
|         | Standby-Betrieb einstellen (manuelle Abschaltung des Netz-Einspeisebetriebes):                                                                                                    |  |  |  |  |  |  |  |  |
|         | Eintrag 'Standby' anwählen     Taste 'Enter' drücken                                                                                                    |  |  |  |  |  |  |  |  |
|         | Am Display erscheint abwechselnd 'STANDBY' und 'ENTER'.<br>Der Standby-Modus ist nun aktiviert.<br>Die Startup-LED leuchtet orange.                                                                                                    |  |  |  |  |  |  |  |  |
|         | Wiederaufnahme des Netz-Einspeisebetriebes:                                                                                                    |  |  |  |  |  |  |  |  |
|         | Im Standby-Betrieb erscheint am Display abwechselnd 'STANDBY' und 'ENTER'.                                                                                                    |  |  |  |  |  |  |  |  |
|         | 1 Zur Wiederaufnahme des Netz-Einspeisebetriebes Taste 'Enter' drücken                                                                                                    |  |  |  |  |  |  |  |  |
|         | Der Eintrag 'Standby' wird angezeigt.<br>Parallel dazu durchläuft der Wechselrichter die Startup-Phase.<br>Nach Wiederaufnahme des Einspeisebetriebes leuchtet die Betriebsstatus-LED grün.                                                                                                    |  |  |  |  |  |  |  |  |
| DATCOM  | Kontrolle einer Datenkommunikation, Eingabe der Wechselrichternummer, DATCOM<br>Nachtmodus, Protokolleinstellungen                                                                                                    |  |  |  |  |  |  |  |  |
|         | Einstellbereich Status / Wechselrichternummer / Protokolltype                                                                                                    |  |  |  |  |  |  |  |  |
|         | Status zeigt eine über Solar Net vorhandene Datenkommunikation oder einen in der Datenkom-<br>munikation aufgetretenen Fehler an                                                                                                    |  |  |  |  |  |  |  |  |
|         | Wechselrichternummer<br>Einstellung der Nummer (=Adresse) des Wechselrichters bei einer Anlage mit mehreren<br>Solar-Wechselrichtern                                                                                                    |  |  |  |  |  |  |  |  |
|         | Einstellbereich00 - 99 (00 = 100. Wechselrichter)Werkseinstellung01                                                                                                    |  |  |  |  |  |  |  |  |
|         | WICHTIG! Beim Einbinden mehrerer Wechselrichter in ein Datenkommunikations-System jedem Wechselrichter eine eigene Adresse zuordnen.                                                                                                    |  |  |  |  |  |  |  |  |
|         | Protokolitype                                                                                                    |  |  |  |  |  |  |  |  |

Protokolltype legt fest, welches Kommunikationsprotokoll die Daten überträgt: Solar Net / Interface Protocol \*

Werkseinstellung Solar Net

\* Der Protokolltyp Interface Protocol funktioniert nur ohne Datamanager-Karte. Vorhandene Datamanager-Karten müssen aus dem Wechselrichter entfernt werden.

**USB** Vorgabe von Werten in Zusammenhang mit einem USB-Stick

Einstellbereich HW sicher Entfernen / Software Update / Logging Intervall

#### HW sicher Entfernen

Um einen USB-Stick ohne Datenverlust von der USB A Buchse am Datenkommunikations-Einschub abzustecken.

Der USB-Stick kann entfernt werden:

- wenn die OK-Meldung angezeigt wird
- wenn die LED 'Datenübertragung' nicht mehr blinkt oder leuchtet

#### Software Update

Zum Aktualisieren der Wechselrichter-Software mittels USB-Stick.

Vorgehensweise:

- Die Update-Datei 'froxxxx.upd' herunterladen
  - (z.B. unter http://www.fronius.com; xxxxx steht für die jeweilige Versionsnummer)

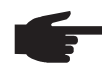

**HINWEIS!** Für ein problemloses Aktualisieren der Wechselrichter-Software darf der hierfür vorgesehene USB-Stick keine versteckte Partition und keine Verschlüsselung aufweisen (siehe Kapitel "Passende USB-Sticks").

- Die Update-Datei auf die äußerste Datenebene des USB-Sticks speichern
- 3 Datenkommunikations-Bereich öffnen
- USB-Stick mit der Update-Datei an der USB-Buchse im Datenkommunikations-Bereich anstecken
- [5] Im Setup-Menü den Menüpunkt 'USB' und dann 'Update Software' anwählen
- 6 Taste 'Enter' drücken
- Warten, bis am Display die Gegenüberstellungen der aktuell am Wechselrichter vorhandenen und der neuen Software-Version angezeigt werden:
  - 1. Seite: Recerbo Software (LCD), Tasten-Controller Software (KEY), Länder-Setup Version (Set)
  - 2. Seite: Leistungsteil Software
- 8 Nach jeder Seite Taste 'Enter' drücken

Der Wechselrichter beginnt mit dem Kopieren der Daten.

'UPDATE' sowie der Speicherfortschritt der einzelnen Tests in % werden angezeigt, bis die Daten für alle elektronischen Baugruppen kopiert wurden.

Nach dem Kopieren aktualisiert der Wechselrichter nacheinander die erforderlichen elektronischen Baugruppen.

'UPDATE', die betroffene Baugruppe und der Aktualisierungsfortschritt in % werden angezeigt.

Als letzten Schritt aktualisiert der Wechselrichter das Display. Das Display bleibt für ca. 1 Minute dunkel, die Kontroll- und Status-LEDs blinken.

Bei abgeschlossener Software-Aktualisierung wechselt der Wechselrichter in die Startup-Phase und danach in den Netz-Einspeisebetrieb. Der USB-Stick kann abgesteckt werden. Beim Aktualisieren der Wechselrichter-Software bleiben individuelle Einstellungen im Setup-Menü erhalten.

#### Logging Intervall

Aktivieren / Deaktivieren der Logging-Funktion, sowie Vorgabe eines Logging Intervalls

| Einheit<br>Einstellbereich<br>Werkseinstellung | Minuten<br>30 Min / 20 Min / 15 Min / 10 Min / 5 Min / No Log<br>30 Min                                                 |
|------------------------------------------------|----------------------------------------------------------------------------------------------------|
| 30 Min                                         | Das Logging Intervall beträgt 30 Minuten; alle 30 Minuten wer-<br>den neue Logging-Daten auf den USB-Stick gespeichert. |
| 20 Min                                         | Π                                                                                                    |
| 15 Min                                         | ۲Ļ                                                                                                    |
| 10 Min                                         | V                                                                                                    |
| 5 Min                                          | Das Logging Intervall beträgt 5 Minuten; alle 5 Minuten werden neue Logging-Daten auf den USB-Stick gespeichert.        |
| No Log                                         | Keine Datenspeicherung                                                                                                  |

WICHTIG! Für eine einwandfreie Logging-Funktion muss die Uhrzeit korrekt eingestellt sein.

| Relais | Relais aktivieren,                                                                                          | aktivieren, Relais-Einstellungen, Relais-Test                                                                                                    |  |  |  |  |  |  |  |  |  |
|--------|----------------------------------------------------------------------------------------------------|----------------------------------------------------------------------------------------------------|--|--|--|--|--|--|--|--|--|
|        | Einstellbereich                                                                                             | Relais Modus / Relais Test / Einschalt-Punkt* / Ausschaltpunkt*                                                                                                    |  |  |  |  |  |  |  |  |  |
|        | * wird nur angeze                                                                                           | igt, wenn unter 'Relais Modus' die Funktion 'E-Manager' aktiviert ist.                                                                                                    |  |  |  |  |  |  |  |  |  |
|        | Relais Modus<br>zur Auswahl der v<br>kommunikations-l<br>- Alarm-Funkti<br>- aktiver Ausga<br>- Energie-Man | Relais Modus         zur Auswahl der verschiedenen Funktionen des potentialfreien Schaltkontaktes im Daten-<br>kommunikations-Bereich:         -       Alarm-Funktion         -       aktiver Ausgang         -       Energie-Manager             |  |  |  |  |  |  |  |  |  |
|        | Einstellbereich                                                                                             | ALL / Permanent / OFF / ON / E-Manager                                                                                                    |  |  |  |  |  |  |  |  |  |
|        | Werkseinstellung                                                                                            | j ALL                                                                                                    |  |  |  |  |  |  |  |  |  |
|        | Alarm-Funkti                                                                                                | Alarm-Funktion:                                                                                                    |  |  |  |  |  |  |  |  |  |
|        | Permanent /<br>ALL:                                                                                         | Schalten des potentialfreien Schaltkontaktes bei dauerhaften und<br>temporären Servicecodes (z.B. kurze Unterbrechung des Einspeise-<br>betriebs, ein Servicecode tritt mit einer bestimmten Anzahl pro Tag auf<br>- Einstellbar im Menü ,BASIC') |  |  |  |  |  |  |  |  |  |
|        | aktiver Ausg                                                                                                | ang:                                                                                                    |  |  |  |  |  |  |  |  |  |
|        | ON:                                                                                                    | Der potentialfreie Schaltkontakt NO ist ständig eingeschaltet, solange der Wechselrichter in Betrieb ist (solange das Display leuchtet oder anzeigt).                                                                                             |  |  |  |  |  |  |  |  |  |
|        | OFE                                                                                                    | Der notentialfreie Schaltkontakt NO ist ausgeschaltet                                                                                                    |  |  |  |  |  |  |  |  |  |

OFF: Der potentialfreie Schaltkontakt NO ist ausgeschaltet.

#### Energie-Manager:

E-Manager: Weitere Informationen zur Funktion 'Energie-Manager' gemäß folgendem Abschnitt "Energie-Manager".

| Relais Test                                                        |
|--------------------------------------------------------------------|
| Funktionsüberprüfung, ob der potentialfreie Schaltkontakt schaltet |
|                                                                    |

|                 | i antionedberpratang                                                                                                    |                                                                                                    |
|-----------------|----------------------------------------------------------------------------------------------------|----------------------------------------------------------------------------------------------------|
|                 | <b>Einschalt-Punkt</b> (nur bei aktivierter Funktion 'Energie-Manager')<br>zum Einstellen des Wirkleistungs-Limits, ab dem der potentialfreie Schaltkontakt einge-<br>schaltet wird                         |                                                                                                    |
|                 | Werkseinstellung                                                                                                    | 1000 W                                                                                                    |
|                 | Einstellbereich                                                                                                    | Ausschalt-Punkt - max. Nennleistung des Wechselrichters / W<br>/ kW                                                                                                    |
|                 | Ausschalt-Punkt (nu<br>zum Einstellen des W<br>schaltet wird                                                                                                    | r bei aktivierter Funktion 'Energie-Manager')<br>/irkleistungs-Limits, ab dem der potentialfreie Schaltkontakt ausge-                                                                                                    |
|                 | Werkseinstellung                                                                                                    | 500                                                                                                    |
|                 | Einstellbereich                                                                                                    | 0 - Einschalt-Punkt / W / kW                                                                                                    |
| Energie-Manager | Über die Funktion 'En<br>werden, dass dieser a<br>Ein am potentialfreien<br>Vorgabe eines von de<br>steuert werden.<br>Der potentialfreie Sch<br>- wenn der Wechs<br>- wenn der Wechs<br>- wenn eine Wirkle | ergie-Manager' kann der potentialfreie Schaltkontakt so angesteuert<br>als Aktor fungiert.<br>I Schaltkontakt angeschlossener Verbraucher kann somit durch die<br>er Einspeise-Leistung abhängigen Ein- oder Ausschalt-Punktes ge-<br>naltkontakt wird automatisch ausgeschaltet,<br>elrichter keinen Strom in das öffentliche Netz einspeist,<br>elrichter manuell in den Standby-Betrieb geschaltet wird,<br>eistungs-Vorgabe < 10 % der Nennleistung vorliegt, |
|                 | Zum Aktivieren der F<br>'Enter' drücken.<br>Bei aktivierter Funktio<br>gie-Manager' angeze<br>bei ausgeso<br>bei eingesc<br>Zum Deaktivieren der<br>Taste 'Enter' drücken                                   | unktion 'Energie-Manager' 'E-Manager' auswählen und Taste<br>on 'Energie-Manager' wird am Display links oben das Symbol 'Ener-<br>igt:<br>chaltetem potentialfreien Schaltkontakt NO (offener Kontakt)<br>haltetem potentialfreien Schaltkontakt NO (geschlossener Kontakt)<br>- 'Funktion Energie-Manager' eine andere Funktion auswählen und                                                                                                    |
|                 | Hinweise zum Ausle<br>Eine zu geringe Differ<br>tungs-Schwankungen<br>Um ein häufiges Ein-<br>schalt-Punkt und Aus                                                                                          | <b>gen des Ein- und Ausschalt-Punktes</b><br>renz zwischen Einschalt-Punkt und Ausschalt-Punkt sowie Wirkleis-<br>können zu vielfachen Schaltzyklen führen.<br>und Ausschalten zu vermeiden, sollte die Differenz zwischen Ein-<br>schalt-Punkt min. 100 - 200 W betragen.                                                                                                    |
|                 | Bei der Wahl des Aus<br>brauchers berücksich                                                                                                    | schalt-Punktes die Leistungsaufnahme des angeschlossenen Ver-<br>tigen.                                                                                                    |

Bei der Wahl des Einschalt-Punktes auch Wetterverhältnisse und zu erwartende Sonnen-einstrahlung berücksichtigen.

Anwendungsbeispiel Einschalt-Punkt = 2000 W, Ausschalt-Punkt = 1800 W

Liefert der Wechselrichter mindestens 2000 W oder mehr, wird der potentialfreie Schaltkontakt des Wechselrichters eingeschaltet. Sinkt die Wechselrichter-Leistung unter 1800 W, wird der potentialfreie Schaltkontakt ausgeschaltet.

Mögliche Anwendungen: Betrieb einer Wärmepumpe oder Klimaanlage mit möglichst viel Eigenstrom-Nutzung

Zeit / Datum Einstellen der Uhrzeit, des Datums und der automatischen Sommer-/Winterzeit-Umschaltung

Einstellbereich Zeit einstellen / Datum einstellen / Sommer-/Winterzeit

#### Zeit einstellen

Einstellung der Uhrzeit (hh:mm:ss)

#### Datum einstellen

Einstellung des Datums (tt.mm.jjjj)

#### Sommer-/Winterzeit

Aktivieren / deaktivieren der automatischen Sommer-/Winterzeit-Umschaltung

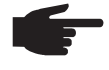

**HINWEIS!** Die Funktion zur automatischen Sommer-/Winterzeit-Umschaltung nur verwenden, wenn sich in einem Fronius Solar Net Ring keine LAN- oder WLAN-fähigen Systemkomponenten befinden (z.B. Fronius Datalogger Web, Fronius Datamanager). Bei vorhandenen LAN- oder WLAN-fähigen Systemkomponenten stellen Sie die

Bei vorhandenen LAN- oder WLAN-fähigen Systemkomponenten stellen Sie diese Funktion auf der Web-Schnittstelle der Systemkomponente ein.

| Einstellbereich  | on / off |
|------------------|----------|
| Werkseinstellung | on       |

**WICHTIG!** Das korrekte Einstellen von Uhrzeit und Datum ist Voraussetzung für eine richtige Anzeige von Tages- und Jahreswerten sowie der Tages-Kennlinie.

| Einstellbereich                                                | Sprache / Nacht Modus / Kontrast / Beleuchtung                                                                                                    |
|----------------------------------------------------------------|----------------------------------------------------------------------------------------------------|
| <b>Sprache</b><br>Einstellung der Display S                    | Sprache                                                                                                    |
| Einstellbereich                                                | Deutsch, Englisch, Französisch, Niederländisch, Italienisch, Spanisch, Tschechisch, Slowakisch,                                                            |
| Nacht Modus<br>DATCOM Nacht-Modus;<br>oder bei nicht ausreiche | ; steuert den DATCOM- und Display-Betrieb während der Nacht<br>nd vorhandener DC-Spannung                                                                  |
| Einstellbereich<br>Werkseinstellung                            | AUTO / ON / OFF<br>OFF                                                                                                    |
|                                                                | Einstellbereich Sprache Einstellung der Display S Einstellbereich Nacht Modus DATCOM Nacht-Modus oder bei nicht ausreiche Einstellbereich Werkseinstellung |

- AUTO: Der DATCOM-Betrieb ist immer aufrecht, solange ein Datenlogger in einem aktiven, nicht unterbrochenen Solar Net angeschlossen ist. Das Display ist während der Nacht dunkel und kann durch Drücken einer beliebigen Taste aktiviert werden.
- ON: Der DATCOM-Betrieb ist immer aufrecht. Der Wechselrichter stellt die 12 V zur Versorgung des Solar Net ununterbrochen zur Verfügung. Das Display ist immer aktiv.

**WICHTIG!** Ist der DATCOM-Nachtmodus auf ON oder auf AUTO bei angeschlossenen Solar Net Komponenten eingestellt, erhöht sich der Stromverbrauch des Wechselrichters während der Nacht auf rund 7 W.

OFF: Kein DATCOM-Betrieb in der Nacht, der Wechselrichter braucht keinen AC-Strom zur Versorgung des Solar Net. Das Display ist während der Nacht deaktiviert, der Fronius Datamanager steht nicht zur Verfügung.

#### Kontrast

Einstellung des Kontrastes am Display

| Einstellbereich  | 0 - 10 |
|------------------|--------|
| Werkseinstellung | 5      |

Da der Kontrast temperaturabhängig ist, können wechselnde Umgebungsbedingungen eine Einstellung des Menüpunktes 'Kontrast' erfordern.

#### Beleuchtung

Voreinstellung der Display-Beleuchtung

Der Menüpunkt 'Beleuchtung' betrifft nur die Display-Hintergrundbeleuchtung.

| Einstellbereich  | AUTO / ON / OFF |
|------------------|-----------------|
| Werkseinstellung | AUTO            |

- AUTO: Die Display-Beleuchtung wird durch Drücken einer beliebigen Taste aktiviert. Wird 2 Minuten keine Taste gedrückt, erlischt die Display-Beleuchtung.
- ON: Die Display-Beleuchtung ist bei aktivem Wechselrichter permanent eingeschaltet.
- OFF: Die Display-Beleuchtung ist permanent abgeschaltet.

#### Energieertrag

- eines OFFSET-Wertes für die Total-Energieanzeige
- eines Mess-Ausgleichsfaktors für die Tages-, Jahres- und Gesamt-Energieanzeige
- der Währung

Einstellung

- des Einspeisetarifs
- des CO<sub>2</sub> Faktors

Einstellbereich

Zählerabweichung / Zählerkalibrierung / Währung / Einspeisetarif / CO2 Faktor /

#### Zählerabweichung

Vorgabe eines Wertes für die eingespeiste Energie, der zur aktuell eingespeisten Energie addiert wird (z.B. Übertragswert bei Austausch des Wechselrichters)

| Einheit          | Wh / kWh / MWh |
|------------------|----------------|
| Einstellbereich  | 5-stellig      |
| Werkseinstellung | 0              |

#### Zählerkalibrierung

Vorgabe eines Korrekturwertes, damit die Anzeige am Display des Wechselrichters der geeichten Anzeige des Stromzählers entspricht

| Einheit          | %           |
|------------------|-------------|
| Einstellbereich  | -5,0 - +5,0 |
| Werkseinstellung | 0           |

#### Währung

Einstellung der Währung

Einstellbereich 3-stellig, A-Z

#### Einspeisetarif

Einstellung des Verrechnungssatzes für die Vergütung der eingespeisten Energie

| Einstellbereich  | 2-stellig, 3 Dezimalstellen |
|------------------|-----------------------------|
| Werkseinstellung | (abhängig vom Länder-Setup) |

#### CO2-Faktor

Einstellung des Faktors für die CO<sub>2</sub>-Reduktion

| Einheit          | kg/kWh                              |
|------------------|-------------------------------------|
| Einstellbereich  | 0,000 - 2,000                       |
| Werkseinstellung | 0,53<br>(abhängig vom Länder-Setup) |

Lüfter

zum Überprüfen der Lüfter-Funktionalität

Einstellbereich Test Lüfter #1 / Test Lüfter #2 (vom Gerät abhängig)

- gewünschten Lüfter mittels Tasten 'auf' und 'ab' auswählen
- Der Test des ausgewählten Lüfters wird durch Drücken der Taste 'Enter' gestartet.
- Der Lüfter läuft so lange, bis das Menü durch Drücken der Taste 'Esc' verlassen wird.

### Der Menüpunkt INFO

| Messwerte                | Mooswarta                                                    | Anzoigehoroich: D\/loc / Fen #1 /ll D\/4                                                                                                    |
|--------------------------|--------------------------------------------------------------|----------------------------------------------------------------------------------------------------|
| LT Status<br>Netz Status | WESSWELLE                                                    | Anzeigebereich: PV ISO. / Fan #1 / U PV1                                                                                                    |
|                          |                                                              | PV Iso.<br>Isolationswiderstand der Photovoltaik-Anlage                                                                                                    |
|                          |                                                              | Fan #1<br>Prozentwert der Lüfter Soll-Leistung                                                                                                    |
|                          |                                                              | <b>U PV 1 / U PV 2</b><br>momentane DC Spannung an den Klemmen, auch wenn der Wech-<br>selrichter gar nicht einspeist (vom 1. oder 2. MPP Tracker)                                                                                                    |
|                          | LT Status                                                    | Statusanzeige der zuletzt im Wechselrichter aufgetretenen Fehler kann angezeigt werden.                                                                                                    |
|                          |                                                              | <b>WICHTIG!</b> Auf Grund schwacher Sonneneinstrahlung treten jeden<br>Morgen und Abend naturgemäß die Statusmeldungen 306 (Power<br>low) und 307 (DC low) auf. Diesen Statusmeldungen liegt kein Fehler<br>zu Grunde.                                                                                  |
|                          |                                                              | <ul> <li>Nach Drücken der Taste 'Enter' werden der Status des Leis-<br/>tungsteils sowie die zuletzt aufgetretenen Fehler angezeigt</li> <li>Mittels Tasten 'auf' oder 'ab' innerhalb der Liste blättern</li> <li>Um aus der Status- und Fehlerliste auszusteigen Taste 'Zurück'<br/>drücken</li> </ul> |
|                          | Netz Status                                                  | Die 5 zuletzt aufgetretenen Netzfehler können angezeigt werden:                                                                                                    |
|                          |                                                              | <ul> <li>Nach Drücken der Taste 'Enter' werden die 5 zuletzt aufgetre-<br/>tenen Netzfehler angezeigt</li> </ul>                                                                                                    |
|                          |                                                              | <ul> <li>Mittels Tasten 'auf' oder 'ab' innerhalb der Liste blättern</li> <li>Um aus der Anzeige der Netzfehler auszusteigen Taste 'Zurück'<br/>drücken</li> </ul>                                                                                                    |
| Geräte Informati-<br>on  | Zur Anzeige von fü<br>angezeigten Werte<br>stellungen des We | ür ein Energieversorgungs-Unternehmen relevanten Einstellungen. Die<br>e sind vom jeweiligen Länder-Setup oder von gerätespezifischen Ein-<br>echselrichters abhängig.                                                                                                    |
|                          | Anzeigebereich                                               | Allgemeines / Ländereinstellung / MPP Tracker / Netzüberwa-<br>chung / Netzspannungs-Grenzen / Netzfrequenz-Grenzen / P-<br>Faktor / AC Leistungsgrenze                                                                                                    |
|                          | Allgemeines:                                                 | Gerätetyp<br>Fam.                                                                                                    |
|                          | Ländereinstellung                                            | : Setup<br>eingestelltes Länder-Setup                                                                                                    |
|                          |                                                              | Version<br>Version des Länder-Setups                                                                                                    |
|                          |                                                              | Group<br>Gruppe für das Aktualisieren der Wechselrichter-Software                                                                                                    |

| MPP Tracker:        | Tracker 1                                                     |
|---------------------|---------------------------------------------------------------|
|                     | Tracker 2                                                     |
| Netzüberwachung:    | GMTi                                                          |
|                     | Hochstart-Zeit des Wechselrichters in s                       |
|                     | GMTr                                                          |
|                     | Wiederzuschalt-Zeit in s nach einem Netzfehler                |
|                     | ULL                                                           |
|                     | Netzspannungs-Mittelwert über 10 Minuten in V.                |
|                     | LLTrip                                                        |
|                     | Auslösezeit für die Langzeit-Spannungsüberwachung             |
| Spannungsgrenzen:   | UILmax                                                        |
|                     | Oberer innerer Netzspannungs-Wert in V                        |
|                     | UILmin                                                        |
|                     | Unterer innerer Netzspannungs-Wert in V                       |
| Frequenzgrenzen:    | FILmax                                                        |
|                     | Oberer innerer Netzfrequenz-Wert in Hz                        |
|                     | FILmin                                                        |
|                     | Unterer innerer Netzfrequenz-Wert in Hz                       |
| P-Faktor:           | aktuell eingstellter Leistungsfaktor cos phi                  |
|                     | (z.B. Constant Cos(phi) / Constant Q / Q(U)-Kennlinie / etc.) |
| AC Leistungsgrenze: | Max. P AC                                                     |
|                     | manuelle Leistungsreduktion                                   |

#### Version

Anzeige von Versionsnummer und Seriennummer der im Wechselrichter eingebauten Prints (z.B. für Service-Zwecke)

Anzeigebereich Display / Display Software / Checksumme SW / Daten Speicher / Datenspeicher #1 / Leistungsteil / Leistungsteil SW / EMV Filter

### Tastensperre ein- und ausschalten

#### Allgemeines

Der Wechselrichter ist mit einer Tastensperr-Funktion ausgestattet. Bei aktivierter Tastensperre kann das Setup-Menü nicht aufgerufen werden, z.B. als Schutz vor unbeabsichtigtem Verstellen von Setup-Daten. Für das Aktivieren / Deaktivieren der Tastensperre muss der Code 12321 eingegeben werden.

4

#### Tastensperre einund ausschalten

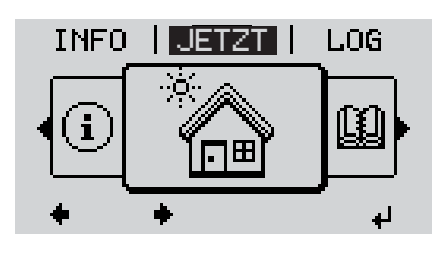

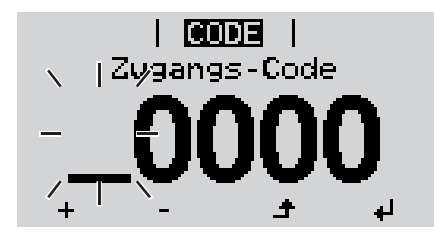

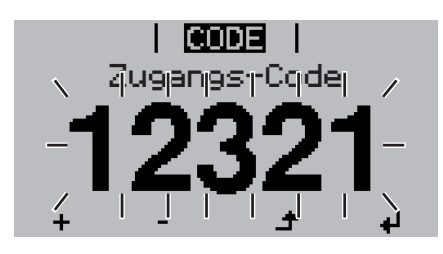

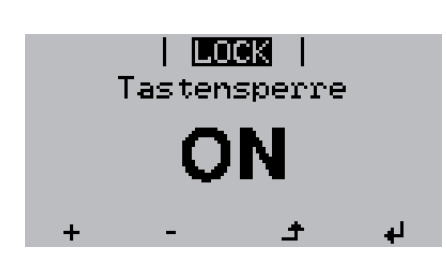

1 Taste 'Menü' drücken

Die Menüebene' wird angezeigt.

Die nicht belegte Taste 'Menü / Esc' 5 x drücken

Im Menü 'CODE' wird 'Zugangs-Code' angezeigt, die erste Stelle blinkt.

- Code 12321 eingeben: Mittels Tasten
   'auf' oder 'ab' den Wert für die erste
   Stelle des Codes auswählen
- J [4] Taste 'Enter' drücken

Die zweite Stelle blinkt.

5 Arbeitsschritt 3. und 4. für die zweite, die dritte, die vierte und die fünfte Stelle des Codes wiederholen, bis ...

der eingestellte Code blinkt.

✓ 6 Taste 'Enter' drücken

Im Menü 'LOCK' wird 'Tastensperre' angezeigt.

Mittels Tasten 'auf' oder 'ab' die Tastensperre ein- oder ausschalten:

> ON = Tastensperre ist aktiviert (der Menüpunkt SETUP kann nicht aufgerufen werden)

> OFF = Tastensperre ist deaktiviert (das Menüpunkt SETUP kann aufgerufen werden)

**8** Taste 'Enter' drücken

### USB-Stick als Datenlogger und zum Aktualisieren der Wechselrichter-Software

USB-Stick als Da-<br/>tenloggerEin an der USB A Buchse angeschlossener USB-Stick kann als Datenlogger für einen<br/>Wechselrichter fungieren.

Die am USB-Stick gespeicherten Logging-Daten können jederzeit

- über die mitgeloggte FLD-Datei in die Software Fronius Solar.access importiert werden,
- über die mitgeloggte CSV-Datei direkt in Programmen von Drittanbietern (z.B. Microsoft® Excel) angesehen werden.

Ältere Versionen (bis Excel 2007) haben eine Zeilenbeschränkung von 65536.

Nähere Informationen zu "Daten am USB-Stick", "Datenmenge und Speicherkapazität" sowie "Pufferspeicher" finden Sie auf unter:

Fronius Symo 3 - 10 kW:

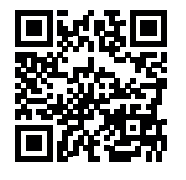

→ http://www.fronius.com/QR-link/4204260172DE

Fronius Symo 10 - 20 kW:

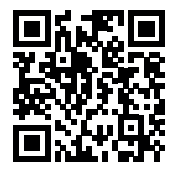

→ http://www.fronius.com/QR-link/4204260175DE

Passende USB-<br/>SticksDurch die Vielzahl der sich am Markt befindlichen USB-Sticks kann nicht gewährleistet<br/>werden, dass jeder USB-Stick vom Wechselrichter erkannt wird.

Fronius empfiehlt nur zertifizierte, industrietaugliche USB-Sticks zu verwenden (USB-IF Logo beachten!).

Der Wechselrichter unterstützt USB-Sticks mit folgenden Dateisystemen:

- FAT12
- FAT16
- FAT32

Fronius empfiehlt, die verwendeten USB-Sticks nur zum Aufzeichnen von Logging-Daten oder zum Aktualisieren der Wechselrichter-Software zu verwenden. Die USB-Sticks sollen keine anderen Daten enthalten.

USB-Symbol am Wechselrichter-Display, z.B. im Anzeigemodus 'JETZT':

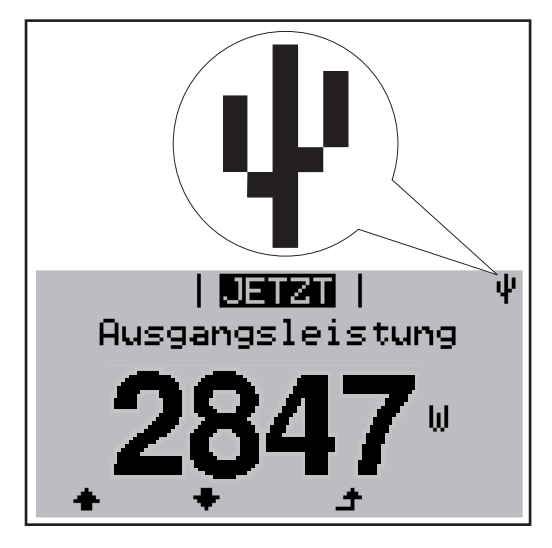

Erkennt der Wechselrichter einen USB-Stick, so wird am Display rechts oben das USB-Symbol angezeigt.

Beim Einsetzen von USB-Sticks überprüfen, ob das USB-Symbol angezeigt wird (kann auch blinken).

HINWEIS! Bei Außenanwendungen ist zu beachten, dass die Funktion herkömmlicher USB-Sticks oft nur in einem eingeschränkten Temperaturbereich gewährleistet ist. Bei Außenanwendungen sicher stellen, dass der USB-Stick z.B. auch bei niedrigen Temperaturen funktioniert.

#### USB-Stick zum Aktualisieren der Wechselrichter-Software

Mit Hilfe des USB-Sticks können auch Endkunden über das Setup-Menü die Software des Wechselrichters aktualisieren: die Update-Datei wird zuvor auf den USB-Stick gespeichert und von dort dann auf den Wechselrichter übertragen.

#### USB-Stick entfernen

Sicherheitshinweis für das Entfernen eines USB-Sticks:

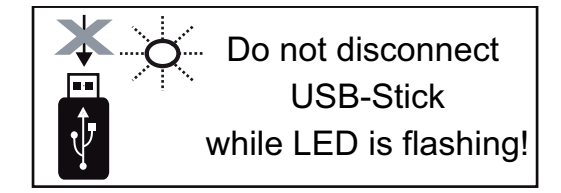

**WICHTIG!** Um einen Verlust von Daten zu verhindern, darf ein angeschlossener USB-Stick nur unter folgenden Voraussetzungen entfernt werden:

- nur über den Menüpunkt SETUP, Menüeintrag 'USB / HW sicher entfernen'
- wenn die LED 'Datenübertragung' nicht mehr blinkt oder leuchtet.

### Das Basic-Menü

Allgemeines

Im Basic-Menü werden folgende für die Installation und den Betrieb des Wechselrichters wichtige Parameter eingestellt:

1

▲

- MPP Tracker 1
- MPP Tracker 2
- Signal Relais

- Temperaturwarnung

TOTAL Reset

In das Basic-Menü einsteigen

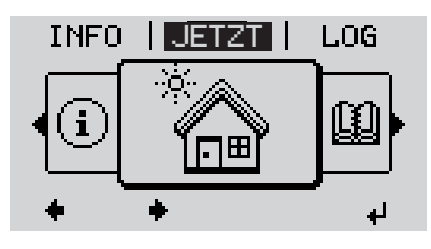

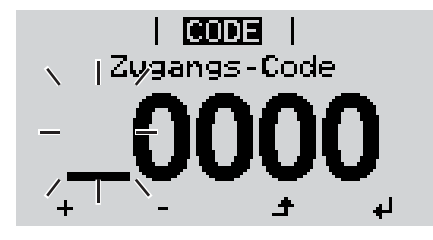

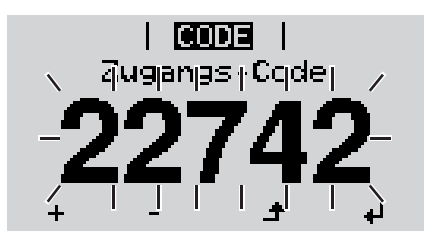

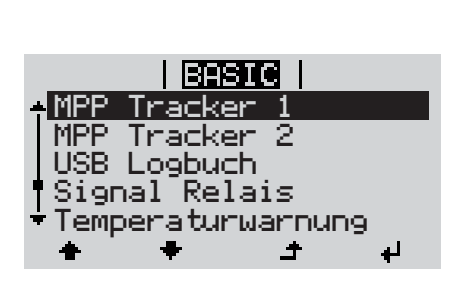

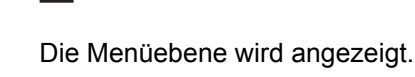

Taste 'Menü' drücken

Die nicht belegte Taste 'Menü / Esc' 5 x drücken

\_ \_

Im Menü 'CODE' wird 'Access Code' angezeigt, die erste Stelle blinkt.

- Code 22742 eingeben: Mittels Tasten
   'auf' oder 'ab' den Wert für die erste
   Stelle des Codes auswählen
- Taste 'Enter' drücken

Die zweite Stelle blinkt.

5 Arbeitsschritt 3. und 4. für die zweite, die dritte, die vierte und die fünfte Stelle des Codes wiederholen, bis ...

der eingestellte Code blinkt.

✓ 6 Taste 'Enter' drücken

Das Basic-Menü wird angezeigt.

- + 7 Mittels Tasten 'auf' oder 'ab' den gewünschten Eintrag auswählen
  - 8 Ausgewählten Eintrag durch Drücken der Taste 'Enter' bearbeiten
- ▲ Jum Verlassen des Basic-Menü Taste 'Esc' drücken

**Die Basic-Menü-** Das Basic-Menü enthält folgende Menüeinträge: einträge

#### MPP Tracker 1 / MPP Tracker 2

- MPP Tracker 2: ON / OFF (nur bei MultiMPP Tracker-Geräten)
- DC Betriebsmodus: MPP AUTO / FIX / MPP USER
- Fixspannung: zum Eingeben der Fixspannung
- MPPT Startspannung: zum Eingeben der MPPT Startspannung

#### **USB** Logbuch

Aktivierung oder Deaktivierung der Funktion, alle Fehlermeldungen auf einen USB-Stick zu sichern

AUTO / OFF / ON

#### Signal Relais

- Ereignisverzögerung
   zum Eingeben der zeitlichen Verzögerung, ab wann eine SMS verschickt wird oder das Relais schalten soll
   900 - 86400 Sekunden
- Ereigniszähler:
   zum Eingeben der Anzahl an Ereignissen, die zur Signalisierung führen:
   10 255

#### Temperaturwarnung

zur Aktivierung / Deaktivierung der Übertemperatur-Warnung pro Event ON / OFF

#### **TOTAL Reset**

setzt im Menüpunkt LOG die max. und die min. Spannungswerte sowie die max. eingespeiste Leistung auf Null zurück.

Das Zurücksetzen der Werte lässt sich nicht rückgängig machen.

Um die Werte auf Null zurückzusetzen, Taste 'Enter' drücken. "CONFIRM" wird angezeigt. Taste 'Enter' erneut drücken. Die Werte werden zurückgesetzt, das Menü wird angezeigt

### Statusdiagnose und Fehlerbehebung

| Anzeige von Sta-<br>tusmeldungen           | Der Wechselrichter verfügt über eine System-Selbstdiagnose, die eine große Anzahl an<br>möglichen Fehlern selbstständig erkennt und am Display anzeigt. Hierdurch können De-<br>fekte am Wechselrichter, an der Photovoltaik-Anlage sowie Installations- oder Bedie-<br>nungsfehler rasch ausfindig gemacht werden.<br>Falls die System-Selbstdiagnose einen konkreten Fehler ausfindig machen konnte, wird<br>die zugehörige Statusmeldung am Display angezeigt.<br>WICHTIG! Kurzzeitig angezeigte Statusmeldungen können sich aus dem Regelverhalten<br>des Wechselrichters ergeben. Arbeitet der Wechselrichter anschließend störungsfrei wei-<br>ter, liegt kein Fehler vor. |
|--------------------------------------------|----------------------------------------------------------------------------------------------------|
| Vollständiger<br>Ausfall des Dis-<br>plays | <ul> <li>Bleibt das Display längere Zeit nach Sonnenaufgang dunkel:</li> <li>AC-Spannung an den Anschlüssen des Wechselrichters überprüfen:<br/>die AC-Spannung muss 220/230 V (+ 10 % / - 5 %) beziehungsweise 380/400 V (+ 10 % / - 5 %) betragen.</li> </ul>                                                                                                    |
| Statusmel-<br>dungen - Klasse 1            | Statusmeldungen der Klasse 1 treten meist nur vorübergehend auf und werden vom öf-<br>fentlichen Stromnetz verursacht.<br>Der Wechselrichter reagiert zunächst mit einer Netztrennung. Anschließend wird das Netz<br>während des vorgeschriebenen Überwachungszeitraumes geprüft. Wird nach diesem<br>Zeitraum kein Fehler mehr festgestellt, nimmt der Wechselrichter den Netz-Einspeisebe-<br>trieb wieder auf.<br>Je nach Länder-Setup ist die Softstart-Funktion GPIS aktiviert:<br>Entsprechend den nationalen Richtlinien wird nach einer Abschaltung auf Grund eines AC-<br>Fehlers die Ausgangsleistung des Wechselrichters kontinuierlich gesteigert.                   |

| Code Beschreibung                                 |                         | Verhalten                                                                                                    | Behebung                                                       |
|---------------------------------------------------|-------------------------|----------------------------------------------------------------------------------------------------|----------------------------------------------------------------|
| 102                                               | AC-Spannung zu hoch     |                                                                                                    |                                                                |
| 103AC-Spannung zu gering105AC-Frequenz zu hoch *) |                         | Sobald die Netzbedingungen                                                                                                    | Netzanschlüsse prüfen;<br>Tritt die Statusmeldung dau-         |
|                                                   |                         | nach ausführlicher Prüfung                                                                                                    |                                                                |
| 106                                               | AC-Frequenz zu gering   | <ul> <li>wieder im zulassigen Bereich</li> <li>sind, nimmt der Wechselrichter</li> <li>den Netz-Einspeisebetrieb er-</li> </ul> | ernd auf, setzen Sie sich mit<br>Ihrem Anlagen-Monteur in Ver- |
| 107                                               | AC-Netz nicht vorhanden |                                                                                                    |                                                                |
| 108                                               | Inselbetrieb erkannt    | neut auf.                                                                                                    | bildung                                                        |
| 112                                               | Fehler RCMU             |                                                                                                    |                                                                |

\*) Die Netzfrequenz ist zu hoch und der Wechselrichter darf auf Grund einer Norm keine Energie ins Netz einspeisen. Es liegt kein Gerätedefekt vor.

# Statusmel-<br/>dungen - Klasse 3Die Klasse 3 umfasst Statusmeldungen, die während des Einspeisebetriebes auftreten<br/>können, jedoch grundsätzlich nicht zu einer dauerhaften Unterbrechung des Netz-Einspei-<br/>sebetriebes führen.

Nach der automatischen Netztrennung und der vorgeschriebenen Netzüberwachung versucht der Wechselrichter den Einspeisebetrieb wieder aufzunehmen.

| Code                                                                                                    | Beschreibung                                                            | Verhalten                                                                                                    | Behebung                       |  |
|----------------------------------------------------------------------------------------------------|-------------------------------------------------------------------------|----------------------------------------------------------------------------------------------------|--------------------------------|--|
| 301                                                                                                    | Überstrom (AC)                                                          | Kurzzeitige Unterbrechung                                                                                                  |                                |  |
| 302                                                                                                    | Überstrom (DC)                                                          | Der Wechselrichter beginnt er-<br>neut mit der Hochstartphase.                                                             | **)                            |  |
| 303                                                                                                    | Übertemperatur DC Modul                                                 | Kurzzeitige Unterbrechung                                                                                                  | Kühlluft-Schlitze und          |  |
| 304                                                                                                    | Übertemperatur AC Modul                                                 | des Netzeinspeisebetriebes.<br>Der Wechselrichter beginnt er-<br>neut mit der Hochstartphase.                              | Kühlkörper ausblasen;<br>**)   |  |
| 305                                                                                                    | Keine Einspeisung trotz geschlos-<br>sener Relais                       | Kurzzeitige Unterbrechung<br>des Netzeinspeisebetriebes.<br>Der Wechselrichter beginnt er-<br>neut mit der Hochstartphase. | **)                            |  |
| 306                                                                                                    | Es steht zu wenig PV-Leistung für<br>den Einspeisebetrieb zur Verfügung | Kurzzeitige Unterbrechung                                                                                                  | auf ausreichende Son-          |  |
| 307                                                                                                    | DC low<br>DC-Eingangsspannung zu gering für<br>den Einspeisebetrieb     | Der Wechselrichter beginnt er-<br>neut mit der Hochstartphase.                                                             | neneinstrahlung warten;<br>**) |  |
| <b>WICHTIG!</b> Auf Grund schwacher Sonneneinstrahlung treten jeden Morgen und Abend naturgemäß die Status-<br>meldungen 306 (Power Iow) und 307 (DC Iow) auf. Diesen Statusmeldungen liegt kein Fehler zu Grunde. |                                                                         |                                                                                                    |                                |  |
| 308                                                                                                    | Zwischenkreisspannung zu hoch                                           |                                                                                                    |                                |  |
| 309                                                                                                    | DC-Eingangsspannung MPPT 1 zu hoch                                      | Kurzzeitige Unterbrechung<br>des Netz-Einspeisebetriebes<br>Der Wechselrichter beginnt er-                                 | **)                            |  |
| 313                                                                                                    | DC-Eingangsspannung MPPT2 zu hoch                                       | neut mit der Hochstartphase.                                                                                               |                                |  |

\*\*) Fehler wird automatisch behoben; Tritt die Statusmeldung dauernd auf, setzen Sie sich mit Ihrem Anlagen-Monteur in Verbindung

## Statusmel-<br/>dungen - Klasse 4Statusmeldungen der Klasse 4erfordern teilweise den Eingriff eines geschulten Fronius-<br/>Servicetechnikers.

| Code | Beschreibung                                                                                                    | Verhalten                                                                                                    | Behebung |  |
|------|----------------------------------------------------------------------------------------------------|----------------------------------------------------------------------------------------------------|----------|--|
| 401  | Kommunikation mit dem Leistungsteil nicht möglich, nimmt der                                                                                                    |                                                                                                    |          |  |
| 406  | Temperatursensor DC Modul defekt                                                                                                    | Wechselrichter den Netz-                                                                                                    | *)       |  |
| 407  | Temperatursensor AC Modul defekt                                                                                                    |                                                                                                    | )        |  |
| 408  | Zu hoher Gleichanteil im Versorgungs-<br>netz gemessen                                                                                                    | schalteversuch auf                                                                                                    |          |  |
| 412  | Der Fix-Spannungsbetrieb ist statt des<br>MPP-Spannungsbetriebes angewählt<br>und die Fixspannung ist auf einen zu ge-<br>ringen oder zu hohen Wert eingestellt. | -                                                                                                    | **)      |  |
| 415  | Sicherheitsabschaltung durch Options-<br>karte oder RECERBO hat ausgelöst                                                                                        | Der Wechselrichter speist keinen Strom ins Netz ein.                                                                               | *)       |  |
| 416  | Kommunikation zwischen Leistungsteil und Steuerung nicht möglich.                                                                                                | Wenn möglich, nimmt der<br>Wechselrichter den Netz-<br>Einspeisebetrieb nach er-<br>neutem automatischen Zu-<br>schalteversuch auf | *)       |  |

| Code         | Beschreibung                                                                                                    | Verhalten                                                                                                    | Behebung                                                                                                    |  |
|--------------|----------------------------------------------------------------------------------------------------|----------------------------------------------------------------------------------------------------|----------------------------------------------------------------------------------------------------|--|
| 417          | ID-Problem der Hardware                                                                                                    |                                                                                                    |                                                                                                    |  |
| 419          | Uniqe-ID Konflikt                                                                                                    | Wenn möglich, nimmt der                                                                                                    |                                                                                                    |  |
| 421          | Fehler HID-Range                                                                                                    | Wechselrichter den Netz-                                                                                                    | Wechselrichter-Firm-<br>ware aktualisieren; *)                                                                                    |  |
| 425          | Kommunikation mit dem Leistungsteil ist nicht möglich                                                                                               | Einspeisebetrieb nach er-<br>neutem automatischen Zu-                                                                              |                                                                                                    |  |
| 426 -<br>428 | Möglicher Hardware-Defekt                                                                                                    | Schaleversuch auf                                                                                                    |                                                                                                    |  |
| 431          | Software-Problem                                                                                                    | Der Wechselrichter speist<br>keinen Strom ins Netz ein.                                                                            | AC-Reset (Leitungs-<br>Schutzschalter aus- und<br>einschalten) durchfüh-<br>ren; Wechselrichter-<br>Firmware aktualisieren;<br>*) |  |
| 436          | Funktions-Inkompatibilität (einer oder<br>mehrere Prints im Wechselrichter sind<br>nicht kompatibel zueinander, z.B. nach<br>einem Print-Austausch) | Wenn möglich, nimmt der<br>Wechselrichter den Netz-<br>Einspeisebetrieb nach er-<br>neutem automatischen Zu-                       | Wechselrichter-Firm-<br>ware aktualisieren; *)                                                                                    |  |
| 437          | Leistungsteil-Problem                                                                                                    | schalteversuch auf                                                                                                    |                                                                                                    |  |
| 438          | Funktions-Inkompatibilität (einer oder<br>mehrere Prints im Wechselrichter sind<br>nicht kompatibel zueinander, z.B. nach<br>einem Print-Austausch) | Wenn möglich, nimmt der<br>Wechselrichter den Netz-<br>Einspeisebetrieb nach er-<br>neutem automatischen Zu-<br>schalteversuch auf | Wechselrichter-Firm-<br>ware aktualisieren; *)                                                                                    |  |
| 443          | Zwischenkreis-Spannung zu gering oder unsymetrisch                                                                                                  | Der Wechselrichter speist keinen Strom ins Netz ein.                                                                               | *)                                                                                                    |  |
| 445          | <ul> <li>Kompatibilitätsfehler (z.B. auf<br/>Grund eines Print-Austausches)</li> <li>ungültige Leistungsteil-Konfigurati-<br/>on</li> </ul>         | Der Wechselrichter speist keinen Strom ins Netz ein.                                                                               | Wechselrichter-Firm-<br>ware aktualisieren; *)                                                                                    |  |
| 447          | Isolationsfehler                                                                                                    | Der Wechselrichter speist                                                                                                    | *)                                                                                                    |  |
| 450          | Guard kann nicht gefunden werden                                                                                                    | keinen Strom ins Netz ein.                                                                                                    |                                                                                                    |  |
| 451          | Speicherfehler entdeckt                                                                                                    |                                                                                                    |                                                                                                    |  |
| 452          | Kommunikationsfehler zwischen den<br>Prozessoren                                                                                                    | Wenn möglich, nimmt der                                                                                                    | *)                                                                                                    |  |
| 453          | Netzspannung und Leistungsteil stim-<br>men nicht überein                                                                                           | Wechselrichter den Netz-<br>Einspeisebetrieb nach er-                                                                              |                                                                                                    |  |
| 454          | Netzfrequenz und Leistungsteil stimmen nicht überein                                                                                                | neutem automatischen Zu-<br>schalteversuch auf                                                                                     |                                                                                                    |  |
| 456          | Anti-Islanding-Funktion wird nicht mehr korrekt ausgeführt                                                                                          |                                                                                                    |                                                                                                    |  |

| Code        | Beschreibung                                                                                                    | Verhalten                                            | Behebung                                                                                              |  |
|-------------|----------------------------------------------------------------------------------------------------|------------------------------------------------------|----------------------------------------------------------------------------------------------------|--|
| 457         | Netzrelais klebt                                                                                                    |                                                      |                                                                                                    |  |
| 458         | Fehler bei der Mess-Signalerfassung                                                                                                    |                                                      |                                                                                                    |  |
| 459         | Fehler bei der Erfassung des Mess-Si-<br>gnals für den Isolationstest                                                                               |                                                      |                                                                                                    |  |
| 460         | Referenz-Spannungsquelle für den digi-<br>talen Signalprozessor (DSP) arbeitet au-<br>ßerhalb der tolerierten Grenzen                               | Der Wechselrichter speist keinen Strom ins Netz ein. | *)                                                                                                    |  |
| 461         | Fehler im DSP-Datenspeicher                                                                                                    |                                                      |                                                                                                    |  |
| 462         | Fehler bei der DC-Einspeisungs-Über-<br>wachungsroutine                                                                                             |                                                      |                                                                                                    |  |
| 463         | Polarität AC vertauscht, AC-Verbin-<br>dungsstecker falsch eingesteckt                                                                              |                                                      |                                                                                                    |  |
| 472         | Sicherung für Solarmodul-Erdung de-<br>fekt, keine Solarmodul-Erdung erkannt                                                                        |                                                      |                                                                                                    |  |
| 474         | RCMU-Sensor defekt                                                                                                    | Dar Washaalrightar angist                            |                                                                                                    |  |
| 475         | Isolationsfehler (Verbindung zwischen Solarmodul und Erdung)                                                                                        | keinen Strom ins Netz ein.                           | **)                                                                                                   |  |
| 476         | Versorgungsspannung der Treiberver-<br>sorgung zu gering                                                                                            |                                                      |                                                                                                    |  |
| 480,<br>481 | Funktions-Inkompatibilität (einer oder<br>mehrere Prints im Wechselrichter sind<br>nicht kompatibel zueinander, z.B. nach<br>einem Print-Austausch) | Der Wechselrichter speist keinen Strom ins Netz ein. | Wechselrichter-Firm-<br>ware aktualisieren, *)                                                        |  |
| 482         | Setup nach der erstmaligen Inbetrieb-<br>nahme wurde abgebrochen                                                                                    | Der Wechselrichter speist keinen Strom ins Netz ein. | Setup nach einem AC-<br>Reset (Leitungs-Schutz-<br>schalter aus- und ein-<br>schalten) erneut starten |  |
| 483         | Spannung U <sub>DCfix</sub> beim MPP2-String liegt außerhalb des gültigen Bereichs                                                                  | Der Wechselrichter speist keinen Strom ins Netz ein. | MPP Einstellungen prü-<br>fen; *)                                                                     |  |
| 485         | CAN Sende-Buffer ist voll                                                                                                    | Der Wechselrichter speist keinen Strom ins Netz ein. | AC-Reset (Leitungs-<br>Schutzschalter aus- und<br>einschalten) durchfüh-<br>ren; *)                   |  |
|             | *) Falls die Statusmeldung daue verständigen                                                                                                    | erhaft angezeigt wird: Fronius-g                     | eschulten Servicetechniker                                                                            |  |
|             | **) Tritt die Statusmeldung daue<br>bindung                                                                                                    | ernd auf, setzen Sie sich mit Ihre                   | em Anlagen-Monteur in Ver-                                                                            |  |

Statusmel-<br/>dungen - Klasse 5Statusmeldungen der Klasse 5 behindern den Einspeisebetrieb nicht generell, können<br/>aber Einschränkungen im Einspeisebetrieb zur Folge haben. Sie werden angezeigt, bis die<br/>Statusmeldung per Tastendruck quittiert wird (im Hintergrund arbeitet der Wechselrichter<br/>jedoch normal).

DE

| Code                    | Beschrei                                                                       | bung                                                                                                    | Verhalten                                                                                   | Behebung                                                                                                    |
|-------------------------|--------------------------------------------------------------------------------|----------------------------------------------------------------------------------------------------|---------------------------------------------------------------------------------------------|----------------------------------------------------------------------------------------------------|
| 502                     | Isolations<br>modulen                                                          | fehler an den Solar-                                                                                         | Warnmeldung wird am<br>Display angezeigt                                                    | **)                                                                                                    |
| 509                     | Keine Ein<br>der letzter                                                       | speisung innerhalb<br>n 24 Stunden                                                                           | Warnmeldung wird am<br>Display angezeigt                                                    | Statusmeldung quittieren;<br>Überprüfen ob alle Bedingungen für<br>einen störungsfreien Einspeisebe-<br>trieb erfüllt sind (z.B. ob die Solarmo-<br>dule mit Schnee bedeckt sind); **) |
| 515                     | Kommuni<br>möglich                                                             | kation mit Filter nicht                                                                                      | Warnmeldung am Dis-<br>play                                                                 | *)                                                                                                    |
| 516                     | Kommuni<br>chereinhe                                                           | kation mit der Spei-<br>it nicht möglich                                                                     | Warnmeldung der Spei-<br>chereinheit                                                        | *)                                                                                                    |
| 517                     | Leistungs<br>zu hoher                                                          | -Derating auf Grund<br>Temperatur                                                                            | bei auftretendem Leis-<br>tungs-Derating wird am<br>Display eine Warnmel-<br>dung angezeigt | gegebenenfalls die Kühlluft-Schlitze<br>und Kühlkörper ausblasen;<br>Fehler wird automatisch behoben; **)                                                                              |
| 518                     | Interne DS                                                                     | SP-Fehlfunktion                                                                                              | Warnmeldung am Dis-<br>play                                                                 | *)                                                                                                    |
| 519                     | Kommuni<br>chereinhe                                                           | kation mit der Spei-<br>it nicht möglich                                                                     | Warnmeldung der Spei-<br>chereinheit                                                        | *)                                                                                                    |
| 520                     | Keine Ein<br>der letzter<br>MPPT1                                              | speisung innerhalb<br>n 24 Stunden von                                                                       | Warnmeldung wird am<br>Display angezeigt                                                    | Statusmeldung quittieren;<br>Überprüfen ob alle Bedingungen für<br>einen störungsfreien Einspeisebe-<br>trieb erfüllt sind (z.B. ob die Solarmo-<br>dule mit Schnee bedeckt sind); *)  |
| 522                     | DC low St                                                                      | tring 1                                                                                                    | Warnmeldung am Dis-                                                                         | *)                                                                                                    |
| 523                     | DC low St                                                                      | tring 2                                                                                                    | play                                                                                        |                                                                                                    |
| 551                     | Sicherung<br>dung defe                                                         | ı für Solarmodul-Er-<br>kt                                                                                   | Warnmeldung am Dis-<br>play                                                                 | Sicherung für die Solarmodul-Erdung tauschen; **)                                                                                                    |
| 558,<br>559             | Funktions<br>ner oder r<br>Wechselri<br>patibel zu<br>einem Pri                | -Inkompatibilität (ei-<br>nehrere Prints im<br>chter sind nicht kom-<br>einander, z.B. nach<br>nt-Austausch) | Warnmeldung am Dis-<br>play                                                                 | Wechselrichter-Firmware aktualisie-<br>ren; *)                                                                                                    |
| 560                     | Leistungs<br>Überfrequ                                                         | -Derating wegen<br>enz                                                                                       | Wird bei überhöhter<br>Netzfrequenz ange-<br>zeigt. Die Leistung wird<br>reduziert.         | Sobald die Netzfrequenz wieder im<br>zulässigen Bereich ist und sich der<br>Wechselrichter wieder im Normalbe-<br>trieb befindet, wird der Fehler auto-<br>matisch behoben; **)        |
| 564                     | Funktions<br>ner oder r<br>Wechselri<br>patibel zu<br>einem Pri                | -Inkompatibilität (ei-<br>nehrere Prints im<br>chter sind nicht kom-<br>einander, z.B. nach<br>nt-Austausch) | Warnmeldung am Dis-<br>play                                                                 | Wechselrichter-Firmware aktualisie-<br>ren; *)                                                                                                    |
|                         | *) Falls die Statusmeld<br>verständigen<br>**) Tritt die Statusmeld<br>bindung |                                                                                                    | ung dauerhaft angezeigt wird                                                                | d: Fronius-geschulten Servicetechniker                                                                                                    |
|                         |                                                                                |                                                                                                    | ung dauernd auf, setzen Sie                                                                 | sich mit Ihrem Anlagen-Monteur in Ver-                                                                                                    |
| Statusmel<br>dungen - K | Klasse 6                                                                       | Statusmeldungen der k<br>Servicetechnikers.                                                                  | Klasse 4 erfordern teilweise                                                                | den Eingriff eines geschulten Fronius-                                                                                                    |

| Code | Beschreibung     | Verhalten                                            | Behebung                                       |
|------|------------------|------------------------------------------------------|------------------------------------------------|
| 601  | CAN Bus ist voll | Der Wechselrichter speist keinen Strom ins Netz ein. | Wechselrichter-Firm-<br>ware aktualisieren; *) |

\*) Falls die Statusmeldung dauerhaft angezeigt wird: Fronius-geschulten Servicetechniker verständigen

Statusmeldungen - Klasse 7 betreffen die Steuerung, die Konfiguration und das Datenaufzeichnen des Wechselrichters und können den Einspeisebetrieb direkt oder indirekt beeinflussen.

| Code         | Beschreibung                                                                                    | Verhalten                                                       | Behebung                                                                                                    |
|--------------|-------------------------------------------------------------------------------------------------|-----------------------------------------------------------------|----------------------------------------------------------------------------------------------------|
| 701 -<br>716 | Gibt Auskunft über den inter-<br>nen Prozessorstatus                                            | Warnmeldung am Display                                          | *)                                                                                                    |
| 721          | EEPROM wurde neu initiali-<br>siert                                                             | Warnmeldung am Display                                          | Statusmeldung quittieren; *)                                                                                                    |
| 722 -<br>730 | Gibt Auskunft über den inter-<br>nen Prozessorstatus                                            | Warnmeldung am Display                                          | *)                                                                                                    |
| 731          | Initialisierungsfehler - USB-<br>Stick wird nicht unterstützt                                   | Wernmeldung om Dienlov                                          | USB-Stick überprüfen oder aus-<br>tauschen                                                                                                    |
| 732          | Initialisierungsfehler - Über-<br>strom am USB-Stick                                            | wammeloung am Display                                           | Dateisystem des USB-Sticks<br>überprüfen; *)                                                                                                    |
| 733          | Kein USB-Stick angesteckt                                                                       | Warnmeldung am Display                                          | USB-Stick anstecken oder über-<br>prüfen; *)                                                                                                    |
| 734          | Update-Datei wird nicht er-<br>kannt oder ist nicht vorhanden                                   | Warnmeldung am Display                                          | Update-Datei überprüfen (z.B.<br>auf richtige Dateibenennung)<br>*)                                                                                                    |
| 735          | nicht zum Gerät passende Up-<br>date-Datei, zu alte Update-Da-<br>tei                           | Warnmeldung am Display,<br>Update-Vorgang wird abge-<br>brochen | Update-Datei überprüfen,<br>gegebenenfalls die für das Gerät<br>passende Update-Datei herunter-<br>laden (z.B. unter http://www.froni-<br>us.com); *)                                              |
| 736          | Schreib- oder Lesefehler auf-<br>getreten                                                       | Warnmeldung am Display                                          | USB-Stick und die darauf befind-<br>lichen Dateien überprüfen oder<br>USB-Stick austauschen<br>USB-Stick nur abstecken, wenn<br>die LED 'Datenübertragung' nicht<br>mehr blinkt oder leuchtet.; *) |
| 737          | Datei konnte nicht geöffnet werden                                                              | Warnmeldung am Display                                          | USB-Stick aus- und wieder ein-<br>stecken; USB-Stick überprüfen<br>oder austauschen                                                                                                    |
| 738          | Abspeichern einer Log-Datei<br>nicht möglich (z.B: USB-Stick<br>ist schreibgeschützt oder voll) | Warnmeldung am Display                                          | Speicherplatz schaffen, Schreib-<br>schutz entfernen, gegebenenfalls<br>USB-Stick überprüfen oder aus-<br>tauschen; *)                                                                             |
| 740          | Initialisierungsfehler - Fehler<br>im Dateisystem des USB-<br>Sticks                            | Warnmeldung am Display                                          | USB-Stick überprüfen; am PC<br>neu formatieren auf FAT12,<br>FAT16 oder FAT32                                                                                                    |
| 741          | Fehler beim Aufzeichnen von<br>Logging-Daten                                                    | Warnmeldung am Display                                          | USB-Stick aus- und wieder ein-<br>stecken; USB-Stick überprüfen<br>oder austauschen                                                                                                    |
| 743          | Fehler während des Updates aufgetreten                                                          | Warnmeldung am Display                                          | Update-Vorgang wiederholen,<br>USB-Stick überprüfen; *)                                                                                                    |

| Code         | Beschreibung                                                        | Verhalten                                                                           | Behebung                                                                          |
|--------------|---------------------------------------------------------------------|-------------------------------------------------------------------------------------|-----------------------------------------------------------------------------------|
| 745          | Update-Datei fehlerhaft                                             | Warnmeldung am Display,<br>Update-Vorgang wird abge-<br>brochen                     | Update-Datei neu herunterladen;<br>USB-Stick überprüfen oder aus-<br>tauschen; *) |
| 746          | Fehler während des Updates<br>aufgetreten                           | Warnmeldung am Display,<br>Update-Vorgang wird abge-<br>brochen                     | Update nach einer Wartezeit von 2 Minuten erneut starten; *)                      |
| 751          | Uhrzeit verloren                                                    |                                                                                     | Zait und Datum am Washaalrigh                                                     |
| 752          | Real Time Clock Modul Kom-<br>munikationsfehler                     | Warnmeldung am Display                                                              | ter neu einstellen; *)                                                            |
| 753          | interner Fehler: Real Time Clo-<br>ck Modul ist im Notmodus         | ungenaue Zeit, Uhrzeit-Ver-<br>lust möglich (Einspeisebe-<br>trieb normal)          | Zeit und Datum am Wechselrich-<br>ter neu einstellen                              |
| 754 -<br>755 | Gibt Auskunft über den inter-<br>nen Prozessorstatus                | Warnmeldung am Display                                                              | *)                                                                                |
| 757          | Hardware-Fehler im Real Time<br>Clock Modul                         | Fehlermeldung am Display,<br>der Wechselrichter speist<br>keinen Strom ins Netz ein | *)                                                                                |
| 758          | Interner Fehler: Real Time Clo-<br>ck Modul ist im Notmodus         | ungenaue Zeit, Uhrzeit-Ver-<br>lust möglich (Einspeisebe-<br>trieb normal)          | Zeit und Datum am Wechselrich-<br>ter neu einstellen                              |
| 760          | Interner Hardware-Fehler                                            | Fehlermeldung am Display                                                            | *)                                                                                |
| 761 -<br>765 | Gibt Auskunft über den inter-<br>nen Prozessorstatus                | Warnmeldung am Display                                                              | *)                                                                                |
| 766          | Notfall-Leistungsbegrenzung wurde aktiviert (max. 750 W)            | Fehlermeldung am Display                                                            | )                                                                                 |
| 767          | Gibt Auskunft über den inter-<br>nen Prozessorstatus                |                                                                                     |                                                                                   |
| 768          | Leistungsbegrenzung in den<br>Hardware-Modulen unter-<br>schiedlich | Warnmeldung am Display                                                              | *)                                                                                |
| 772          | Speichereinheit nicht verfüg-<br>bar                                |                                                                                     |                                                                                   |
| 773          | Software-Update Gruppe 0<br>(ungültiges Länder-Setup)               |                                                                                     |                                                                                   |
| 775          | PMC-Leistungsteil nicht ver-<br>fügbar                              | Warnmeldung am Display                                                              | Taste 'Enter' drücken, um den                                                     |
| 776          | Device-Typ ungültig                                                 |                                                                                     |                                                                                   |
| 781 -<br>794 | Gibt Auskunft über den inter-<br>nen Prozessorstatus                | Warnmeldung am Display                                                              | *)                                                                                |

\*) Falls die Statusmeldung dauerhaft angezeigt wird: Fronius-geschulten Servicetechniker verständigen

| Statusmel-                 | 1000 - 1299- Gibt Auskunft über den internen Prozessor-Programmstatus |                                                                                                    |  |  |
|----------------------------|-----------------------------------------------------------------------|----------------------------------------------------------------------------------------------------|--|--|
| dungen - Klasse<br>10 - 12 | Beschreibung                                                          | Ist bei einwandfreier Funktion des Wechselrichters unbedenk-<br>lich und erscheint nur im Setup-Parameter "Status LT". Im tat-<br>sächlichen Fehlerfall unterstützt diese Statusmeldung den<br>Fronius TechSupport bei der Fehleranalyse. |  |  |

| Kundendienst                                                         | <ul> <li>WICHTIG! Wenden Sie sich an Ihren Fronius-Händler oder einen Fronius-geschulten Servicetechniker, wenn</li> <li>ein Fehler häufig, oder dauerhaft erscheint</li> <li>ein Fehler erscheint, der nicht in den Tabellen angeführt ist</li> </ul> |
|----------------------------------------------------------------------|----------------------------------------------------------------------------------------------------|
| Betrieb in Umge-<br>bungen mit star-<br>ker<br>Staubentwick-<br>lung | Bei Betrieb des Wechselrichters in Umgebungen mit starker Staubentwicklung:<br>wenn nötig den Kühlkörper und den Lüfter an der Rückseite des Wechselrichters sowie die<br>Zuluftöffnungen an der Wandhalterung mit sauberer Druckluft ausblasen.       |

### **Technische Daten**

| Fronius Symo                                                  | 3.0-3-S                                        | 3.7-3-S                                   | 4.5-3-S     |  |
|---------------------------------------------------------------|------------------------------------------------|-------------------------------------------|-------------|--|
| Eingangsdaten                                                 |                                                |                                           |             |  |
| MPP-Spannungsbereich                                          | 200 - 800 V DC                                 | 200 - 800 V DC 250 - 800 V DC 300 - 800 V |             |  |
| Max. Eingangsspannung<br>(bei 1000 W/m² / -10 °C im Leerlauf) | 1000 V DC                                      |                                           |             |  |
| Min. Eingangsspannung                                         |                                                | 150 V DC                                  |             |  |
| Max. Eingangsstrom                                            |                                                | 16,0 A                                    |             |  |
| Max. Kurzschluss-Strom der Solarmodule $(I_{SC PV})$          |                                                | 24,0 A                                    |             |  |
| Max. Rückspeise-Strom <sup>4)</sup>                           |                                                | 32 A (RMS) <sup>5)</sup>                  |             |  |
| Ausgangsdaten                                                 |                                                |                                           |             |  |
| Nominale Ausgangsleistung (P <sub>nom</sub> )                 | 3000 W                                         | 3700 W                                    | 4500 W      |  |
| Max. Ausgangsleistung                                         | 3000 W                                         | 3700 W                                    | 4500 W      |  |
| Nominale Netzspannung                                         | 3~1                                            | NPE 220/230 V / 380/4                     | 00 V        |  |
| Min. Netzspannung                                             |                                                | 150 V / 260 V                             |             |  |
| Max. Netzspannung                                             |                                                | 280 V / 485 V                             |             |  |
| Nominaler Ausgangsstrom bei 220 / 230 V                       | 4,5 / 4,3 A                                    | 5,6 / 5,4 A                               | 6,8 / 6,5 A |  |
| Max. Ausgangsstrom                                            |                                                | 9 A                                       |             |  |
| Nominale Frequenz                                             | 50 / 60 Hz <sup>1)</sup>                       |                                           |             |  |
| Klirrfaktor                                                   | < 3 %                                          |                                           |             |  |
| Leistungsfaktor cos phi                                       | 0,7 - 1 ind./cap. <sup>2)</sup>                |                                           |             |  |
| Einschalt-Stromimpuls <sup>6)</sup> und Dauer                 | 38 A / 2 ms                                    |                                           |             |  |
| Max. Ausgangs-Fehlerstrom pro Zeitdauer                       | 21,4 A (RMS)                                   |                                           |             |  |
| Allgemeine Daten                                              |                                                |                                           |             |  |
| Maximaler Wirkungsgrad                                        |                                                | 98 %                                      |             |  |
| Europ. Wirkungsgrad                                           | 96,2 %                                         | 96,7 %                                    | 97 %        |  |
| Eigenverbrauch bei Nacht                                      |                                                | < 0,7 W & < 3 VA                          |             |  |
| Kühlung                                                       | geregelte Zwangsbelüftung                      |                                           |             |  |
| Schutzart                                                     | IP 65                                          |                                           |             |  |
| Abmessungen h x b x t                                         | 645 x 431 x 204 mm                             |                                           |             |  |
| Gewicht                                                       |                                                | 16 kg                                     |             |  |
| Zulässige Umgebungstemperatur                                 | - 25 °C - +60 °C                               |                                           |             |  |
| Zulässige Luftfeuchtigkeit                                    | 0 - 100 %                                      |                                           |             |  |
| EMV Emissionsklasse                                           | В                                              |                                           |             |  |
| Überspannungskategorie DC / AC                                | 2/3                                            |                                           |             |  |
| Verschmutzungsgrad                                            | 2                                              |                                           |             |  |
| Schallemission                                                | 58,3 dB(A) ref. 1pW                            |                                           |             |  |
| Schutzeinrichtungen                                           |                                                |                                           |             |  |
| DC-Isolationsmessung                                          |                                                | integriert                                |             |  |
| Verhalten bei DC-Überlast                                     | Arbeitspunkt-Verschiebung, Leistungsbegrenzung |                                           |             |  |
| DC-Trennschalter                                              | integriert                                     |                                           |             |  |
| RCMU                                                          |                                                | integriert                                |             |  |

| Fronius Symo                                                  | 3.0-3-M                                        | 3.7-3-M                  | 4.5-3-M        |
|---------------------------------------------------------------|------------------------------------------------|--------------------------|----------------|
| Eingangsdaten                                                 |                                                |                          |                |
| MPP-Spannungsbereich                                          | 150 - 800 V DC                                 | 150 - 800 V DC           | 150 - 800 V DC |
| Max. Eingangsspannung<br>(bei 1000 W/m² / -10 °C im Leerlauf) | 1000 V DC                                      |                          |                |
| Min. Eingangsspannung                                         |                                                | 150 V DC                 |                |
| Max. Eingangsstrom                                            |                                                | 2 x 16,0 A               |                |
| Max. Kurzschluss-Strom der Solarmodule $(I_{SC PV})$          |                                                | 2 x 24,0 A               |                |
| Max. Rückspeise-Strom <sup>4)</sup>                           |                                                | 48 A (RMS) <sup>5)</sup> |                |
| Ausgangsdaten                                                 |                                                |                          |                |
| Nominale Ausgangsleistung (P <sub>nom</sub> )                 | 3000 W                                         | 3700 W                   | 4500 W         |
| Max. Ausgangsleistung                                         | 3000 W                                         | 3700 W                   | 4500 W         |
| Nominale Netzspannung                                         | 3~1                                            | NPE 220/230 V / 380/4    | 00 V           |
| Min. Netzspannung                                             |                                                | 150 V / 260 V            |                |
| Max. Netzspannung                                             |                                                | 280 V / 485 V            |                |
| Nominaler Ausgangsstrom bei 220 / 230 V                       | 4,6 / 4,4 A                                    | 5,6 / 5,4 A              | 6,8 / 6,5 A    |
| Max. Ausgangsstrom                                            |                                                | 13,5 A                   |                |
| Nominale Frequenz                                             | 50 / 60 Hz <sup>1)</sup>                       |                          |                |
| Klirrfaktor                                                   | < 3 %                                          |                          |                |
| Leistungsfaktor cos phi                                       | 0,85 - 1 ind./cap. <sup>2)</sup>               |                          |                |
| Einschalt-Stromimpuls <sup>6)</sup> und Dauer                 | 38 A / 2 ms                                    |                          |                |
| Max. Ausgangs-Fehlerstrom pro Zeitdauer                       | 24 A (RMS)                                     |                          |                |
| Allgemeine Daten                                              |                                                |                          |                |
| Maximaler Wirkungsgrad                                        |                                                | 98 %                     |                |
| Europ. Wirkungsgrad                                           | 96,5 %                                         | 96,9 %                   | 97,2 %         |
| Eigenverbrauch bei Nacht                                      | < 0,7 W & < 3 VA                               |                          |                |
| Kühlung                                                       | geregelte Zwangsbelüftung                      |                          |                |
| Schutzart                                                     | IP 65                                          |                          |                |
| Abmessungen h x b x t                                         | 645 x 431 x 204 mm                             |                          |                |
| Gewicht                                                       | 19,9 kg                                        |                          |                |
| Zulässige Umgebungstemperatur                                 | - 25 °C - +60 °C                               |                          |                |
| Zulässige Luftfeuchtigkeit                                    |                                                | 0 - 100 %                |                |
| EMV Emissionsklasse                                           | В                                              |                          |                |
| Überspannungskategorie DC / AC                                | 2/3                                            |                          |                |
| Verschmutzungsgrad                                            | 2                                              |                          |                |
| Schallemission                                                | 59,5 dB(A) ref. 1pW                            |                          |                |
| Schutzeinrichtungen                                           |                                                |                          |                |
| DC-Isolationsmessung                                          |                                                | integriert               |                |
| Verhalten bei DC-Überlast                                     | Arbeitspunkt-Verschiebung, Leistungsbegrenzung |                          |                |
| DC-Trennschalter                                              | integriert                                     |                          |                |
| RCMU                                                          |                                                | integriert               |                |

| Fronius Symo                                                  | 5.0-3-M                          | 6.0-3-M                  | 7.0-3-M        |  |
|---------------------------------------------------------------|----------------------------------|--------------------------|----------------|--|
| Eingangsdaten                                                 |                                  |                          |                |  |
| MPP-Spannungsbereich                                          | 163 - 800 V DC                   | 195 - 800 V DC           | 228 - 800 V DC |  |
| Max. Eingangsspannung<br>(bei 1000 W/m² / -10 °C im Leerlauf) | 1000 V DC                        |                          |                |  |
| Min. Eingangsspannung                                         |                                  | 150 V DC                 |                |  |
| Max. Eingangsstrom                                            |                                  | 2 x 16,0 A               |                |  |
| Max. Kurzschluss-Strom der Solarmodule (I <sub>SC PV</sub> )  |                                  | 2 x 24,0 A               |                |  |
| Max. Rückspeise-Strom <sup>4)</sup>                           |                                  | 48 A (RMS) <sup>5)</sup> |                |  |
| Ausgangsdaten                                                 | I                                |                          |                |  |
| Nominale Ausgangsleistung (P <sub>nom</sub> )                 | 5000 W                           | 6000 W                   | 7000 W         |  |
| Max. Ausgangsleistung                                         | 5000 W                           | 6000 W                   | 7000 W         |  |
| Nominale Netzspannung                                         | 3~1                              | NPE 220/230 V / 380/4    | 00 V           |  |
| Min. Netzspannung                                             |                                  | 150 V / 260 V            |                |  |
| Max. Netzspannung                                             |                                  | 280 V / 485 V            |                |  |
| Nominaler Ausgangsstrom bei 220 / 230 V                       | 7,6 / 7,3 A                      | 9,1 / 8,7 A              | 10,6 / 10,2 A  |  |
| Max. Ausgangsstrom                                            |                                  | 13,5 A                   |                |  |
| Nominale Frequenz                                             | 50 / 60 Hz <sup>1)</sup>         |                          |                |  |
| Klirrfaktor                                                   | < 3 %                            |                          |                |  |
| Leistungsfaktor cos phi                                       | 0,85 - 1 ind./cap. <sup>2)</sup> |                          |                |  |
| Einschalt-Stromimpuls <sup>6)</sup> und Dauer                 | 38 A / 2 ms                      |                          |                |  |
| Max. Ausgangs-Fehlerstrom pro Zeitdauer                       | 24 A (RMS)                       |                          |                |  |
| Allgemeine Daten                                              |                                  |                          |                |  |
| Maximaler Wirkungsgrad                                        |                                  | 98 %                     |                |  |
| Europ. Wirkungsgrad                                           | 97,3 %                           | 97,5 %                   | 97,6 %         |  |
| Eigenverbrauch bei Nacht                                      | < 0,7 W & < 3 VA                 |                          |                |  |
| Kühlung                                                       | geregelte Zwangsbelüftung        |                          |                |  |
| Schutzart                                                     |                                  | IP 65                    |                |  |
| Abmessungen h x b x t                                         | 645 x 431 x 204 mm               |                          |                |  |
| Gewicht                                                       | 19,9 kg                          | 19.9 kg                  | 21,9 kg        |  |
| Zulässige Umgebungstemperatur                                 |                                  | - 25 °C - +60 °C         |                |  |
| Zulässige Luftfeuchtigkeit                                    |                                  | 0 - 100 %                |                |  |
| EMV Emissionsklasse                                           |                                  | В                        |                |  |
| Überspannungskategorie DC / AC                                | 2/3                              |                          |                |  |
| Verschmutzungsgrad                                            | 2                                |                          |                |  |
| Schallemission                                                | 59,5 dB(A) ref. 1pW              |                          |                |  |
| Schutzeinrichtungen                                           |                                  |                          |                |  |
| DC-Isolationsmessung                                          |                                  | integriert               |                |  |
| Verhalten bei DC-Überlast                                     | Arbeitspunkt-                    | Verschiebung, Leistung   | gsbegrenzung   |  |
| DC-Trennschalter                                              |                                  | integriert               |                |  |
| RCMU                                                          |                                  | integriert               |                |  |

| Fronius Symo                                                  | 8.2-3-M                                        |  |  |
|---------------------------------------------------------------|------------------------------------------------|--|--|
| Eingangsdaten                                                 |                                                |  |  |
| MPP-Spannungsbereich (PV1 / PV2)                              | 267 - 800 V DC                                 |  |  |
| Max. Eingangsspannung<br>(bei 1000 W/m² / -10 °C im Leerlauf) | 1000 V DC                                      |  |  |
| Min. Eingangsspannung                                         | 150 V DC                                       |  |  |
| Max. Eingangsstrom (I PV1 / I PV2)                            | 2 x 16,0 A                                     |  |  |
| Max. Kurzschluss-Strom der Solarmodule (I <sub>SC PV</sub> )  | 2 x 24,0 A                                     |  |  |
| Max. Rückspeise-Strom <sup>4)</sup>                           | 48 A (RMS) <sup>5)</sup>                       |  |  |
| Ausgangsdaten                                                 |                                                |  |  |
| Nominale Ausgangsleistung (P <sub>nom</sub> )                 | 8200 W                                         |  |  |
| Max. Ausgangsleistung                                         | 8200 W                                         |  |  |
| Nominale Netzspannung                                         | 3 ~ NPE 220/230 V / 380/400 V                  |  |  |
| Min. Netzspannung                                             | 150 V / 260 V                                  |  |  |
| Max. Netzspannung                                             | 280 V / 485 V                                  |  |  |
| Nominaler Ausgangsstrom bei 220 / 230 V                       | 12,4 / 11,9 A                                  |  |  |
| Max. Ausgangsstrom                                            | 13,5 A                                         |  |  |
| Nominale Frequenz                                             | 50 / 60 Hz <sup>1)</sup>                       |  |  |
| Klirrfaktor                                                   | < 3 %                                          |  |  |
| Leistungsfaktor cos phi                                       | 0,85 - 1 ind./cap. <sup>2)</sup>               |  |  |
| Einschalt-Stromimpuls <sup>6)</sup> und Dauer                 | 38 A / 2 ms                                    |  |  |
| Max. Ausgangs-Fehlerstrom pro Zeitdauer                       | 24 A (RMS)                                     |  |  |
| Allgemeine Daten                                              |                                                |  |  |
| Maximaler Wirkungsgrad                                        | 98 %                                           |  |  |
| Europ. Wirkungsgrad                                           | 97,7 %                                         |  |  |
| Eigenverbrauch bei Nacht                                      | < 0,7 W & < 3 VA                               |  |  |
| Kühlung                                                       | geregelte Zwangsbelüftung                      |  |  |
| Schutzart                                                     | IP 65                                          |  |  |
| Abmessungen h x b x t                                         | 645 x 431 x 204 mm                             |  |  |
| Gewicht                                                       | 21,9 kg                                        |  |  |
| Zulässige Umgebungstemperatur                                 | - 25 °C - +60 °C                               |  |  |
| Zulässige Luftfeuchtigkeit                                    | 0 - 100 %                                      |  |  |
| EMV Emissionsklasse                                           | В                                              |  |  |
| Überspannungskategorie DC / AC                                | 2/3                                            |  |  |
| Verschmutzungsgrad                                            | 2                                              |  |  |
| Schallemission                                                | 59,5 dB(A) ref. 1pW                            |  |  |
| Schutzeinrichtungen                                           |                                                |  |  |
| DC-Isolationsmessung                                          | integriert                                     |  |  |
| Verhalten bei DC-Überlast                                     | Arbeitspunkt-Verschiebung, Leistungsbegrenzung |  |  |
| DC-Trennschalter                                              | integriert                                     |  |  |
| RCMU                                                          | integriert                                     |  |  |

| Fronius Symo                                                                     | 10.0-3-M                                       | 12.5-3-M                |  |  |
|----------------------------------------------------------------------------------|------------------------------------------------|-------------------------|--|--|
| Eingangsdaten                                                                    |                                                |                         |  |  |
| MPP-Spannungsbereich                                                             | 270 - 800 V DC                                 | 320 - 800 V DC          |  |  |
| Max. Eingangsspannung<br>(bei 1000 W/m² / -10 °C im Leerlauf)                    | 1000 V DC                                      |                         |  |  |
| Min. Eingangsspannung                                                            | 200 V DC                                       |                         |  |  |
| Max. Eingangsstrom (MPP1 / MPP2)                                                 | / 27,0<br>14 A für Spann                       | 16,5 A<br>ungen < 420 V |  |  |
| Max. Kurzschluss-Strom der Solarmodule ( $I_{SC}$ <sub>PV</sub> ) (MPP1 / MPP2)  | 40,5 / 24,8 A                                  |                         |  |  |
| Max. Rückspeise-Strom <sup>4)</sup>                                              | 40,5 / 24,8                                    | A (RMS) <sup>5)</sup>   |  |  |
| Ausgangsdaten                                                                    |                                                |                         |  |  |
| Nominale Ausgangsleistung (P <sub>nom</sub> )                                    | 10000 W                                        | 12500 W                 |  |  |
| Max. Ausgangsleistung                                                            | 10000 W                                        | 12500 W                 |  |  |
| Nominale Netzspannung                                                            | 3 ~ NPE 220/23                                 | 80 V / 380/400 V        |  |  |
| Min. Netzspannung                                                                | 150 V /                                        | / 260 V                 |  |  |
| Max. Netzspannung                                                                | 280 V /                                        | / 485 V                 |  |  |
| Nominaler Ausgangsstrom bei 220 / 230 V                                          | 15,2 / 14,5 A                                  | 18,9 / 18,1 A           |  |  |
| Max. Ausgangsstrom                                                               | 20                                             | A                       |  |  |
| Nominale Frequenz                                                                | 50 / 60 Hz <sup>1)</sup>                       |                         |  |  |
| Klirrfaktor                                                                      | < 2 %                                          |                         |  |  |
| Leistungsfaktor cos phi                                                          | 0 - 1 inc                                      | l./cap. <sup>2)</sup>   |  |  |
| Max. Ausgangs-Fehlerstrom pro Zeitdauer                                          | 960 A / -                                      | 4,22 ms                 |  |  |
| Allgemeine Daten                                                                 |                                                |                         |  |  |
| Maximaler Wirkungsgrad                                                           | 97,8                                           | 8 %                     |  |  |
| Europ. Wirkungsgrad U <sub>DCmin</sub> / U <sub>DCnom</sub> / U <sub>DCmax</sub> | 95,4 / 97,3 / 96,6 %                           | 95,7 / 97,5 / 96,9 %    |  |  |
| Eigenverbrauch bei Nacht                                                         | 0,7 W &                                        | 117 VA                  |  |  |
| Kühlung                                                                          | geregelte Zwangsbelüftung                      |                         |  |  |
| Schutzart                                                                        | IP 66                                          |                         |  |  |
| Abmessungen h x b x t                                                            | 725 x 510 x 225 mm                             |                         |  |  |
| Gewicht                                                                          | 34,8 kg                                        |                         |  |  |
| Zulässige Umgebungstemperatur                                                    | - 25 °C - +60 °C                               |                         |  |  |
| Zulässige Luftfeuchtigkeit                                                       | 0 - 100 %                                      |                         |  |  |
| EMV Emissionsklasse                                                              | В                                              |                         |  |  |
| Überspannungskategorie DC / AC                                                   | 2/3                                            |                         |  |  |
| Verschmutzungsgrad                                                               | 2                                              |                         |  |  |
| Schallemission                                                                   | 65 dB(A) (ref. 1pW)                            |                         |  |  |
| Schutzeinrichtungen                                                              |                                                |                         |  |  |
| DC-Isolationsmessung                                                             | integ                                          | griert                  |  |  |
| Verhalten bei DC-Überlast                                                        | Arbeitspunkt-Verschiebung, Leistungsbegrenzung |                         |  |  |
| DC-Trennschalter                                                                 | integriert                                     |                         |  |  |
| RCMU                                                                             | integriert                                     |                         |  |  |

| Fronius Symo                                                                  | 15.0-3-M                                | 17.5-3-M              | 20.0-3-M             |  |
|-------------------------------------------------------------------------------|-----------------------------------------|-----------------------|----------------------|--|
| Eingangsdaten                                                                 |                                         |                       |                      |  |
| MPP-Spannungsbereich                                                          | 320 - 800 V DC 370 - 800 V DC 420 - 800 |                       |                      |  |
| Max. Eingangsspannung<br>(bei 1000 W/m² / -10 °C im Leerlauf)                 | 1000 V DC                               |                       |                      |  |
| Min. Eingangsspannung                                                         | 200 V DC                                |                       |                      |  |
| Max. Eingangsstrom (MPP1 / MPP2)                                              |                                         | 33,0 / 27,0 A         |                      |  |
| Max. Kurzschluss-Strom der Solarmodule<br>(I <sub>SC PV</sub> ) (MPP1 / MPP2) |                                         | 49,5 / 40,5 A         |                      |  |
| Max. Rückspeise-Strom <sup>4)</sup>                                           |                                         | 49,5 / 40,5 A         |                      |  |
| Ausgangsdaten                                                                 |                                         |                       |                      |  |
| Nominale Ausgangsleistung (P <sub>nom</sub> )                                 | 15000 W                                 | 17500 W               | 20000 W              |  |
| Max. Ausgangsleistung                                                         | 15000 W                                 | 17500 W               | 20000 W              |  |
| Nominale Netzspannung                                                         | 3~                                      | NPE 220/230 V / 380/4 | 00 V                 |  |
| Min. Netzspannung                                                             |                                         | 150 V / 260 V         |                      |  |
| Max. Netzspannung                                                             |                                         | 280 V / 485 V         |                      |  |
| Nominaler Ausgangsstrom bei 220 / 230 V                                       | 22,7 / 21,7 A                           | 26,5 / 25,4 A         | 30,3 / 29 A          |  |
| Max. Ausgangsstrom                                                            | 32 A                                    |                       |                      |  |
| Nominale Frequenz                                                             | 50 / 60 Hz <sup>1)</sup>                |                       |                      |  |
| Klirrfaktor                                                                   | < 2 %                                   |                       |                      |  |
| Leistungsfaktor cos phi                                                       | 0 - 1 ind./cap. <sup>2)</sup>           |                       |                      |  |
| Max. Ausgangs-Fehlerstrom pro Zeitdauer                                       | 960 A / 4,22 ms                         |                       |                      |  |
| Allgemeine Daten                                                              |                                         |                       |                      |  |
| Maximaler Wirkungsgrad                                                        | 98 %                                    |                       |                      |  |
| Europ. Wirkungsgrad U <sub>DCmin</sub> / U <sub>DCnom</sub> /                 | 96,2 / 97,6 / 97,1 %                    | 96,4 / 97,7 / 97,2 %  | 96,5 / 97,8 / 97,3 % |  |
| UDCmax                                                                        |                                         |                       |                      |  |
|                                                                               | 0,7 W & 117 VA                          |                       |                      |  |
| Kuniung                                                                       |                                         |                       |                      |  |
|                                                                               | IF 00<br>725 x 510 x 225 mm             |                       |                      |  |
| Abmessungen n x b x t                                                         | /25 X 510 X 225 mm                      |                       |                      |  |
| Gewicht                                                                       | 43,4 Kg / 43,2 Kg                       |                       |                      |  |
|                                                                               |                                         |                       |                      |  |
|                                                                               | U - 100 %                               |                       |                      |  |
|                                                                               |                                         |                       |                      |  |
|                                                                               | 2/3                                     |                       |                      |  |
|                                                                               |                                         |                       |                      |  |
|                                                                               |                                         |                       |                      |  |
|                                                                               |                                         | integriort            |                      |  |
|                                                                               |                                         |                       |                      |  |
|                                                                               | integriert                              |                       |                      |  |
| RCMI                                                                          |                                         |                       |                      |  |
|                                                                               | 1                                       | integriert            |                      |  |

| Fronius Symo                                 | Eingangsdaten                      |                                                                                                    | Dummy 3 - 10 kW                                                                                                    | Dummy 10 - 20 kW                                                                                   |  |  |
|----------------------------------------------|------------------------------------|----------------------------------------------------------------------------------------------------|----------------------------------------------------------------------------------------------------|----------------------------------------------------------------------------------------------------|--|--|
| Dummy                                        | Nom                                | ninale Netzspannung                                                                                                    | 1~ NF                                                                                                    | PE 230 V                                                                                           |  |  |
|                                              | Netz                               | zspannungs-Toleranz                                                                                                    | +10 /                                                                                                    | +10 / -5 % <sup>1)</sup><br>50 - 60 Hz <sup>1)</sup>                                               |  |  |
|                                              | Nom                                | ninale Frequenz                                                                                                    | 50 - 6                                                                                                    |                                                                                                    |  |  |
|                                              | Allg                               | emeine Daten                                                                                                    |                                                                                                    |                                                                                                    |  |  |
|                                              | Schutzart<br>Abmessungen h x b x t |                                                                                                    | IP 65                                                                                                    | IP 66                                                                                              |  |  |
|                                              |                                    |                                                                                                    | 645 x 431 x 204 mm                                                                                                    | 725 x 510 x 225 mm                                                                                 |  |  |
|                                              | Gew                                | vicht                                                                                                    | 11 kg                                                                                                    | 22 kg                                                                                              |  |  |
| Erklärung der<br>Fußnoten                    | 1)<br>2)<br>3)<br>4)<br>5)<br>6)   | Angegebene Werte sir<br>richter spezifisch auf d<br>Je nach Länder-Setup<br>(ind. = induktiv; cap. =<br>PCC = Schnittstelle zu<br>Maximaler Strom vom<br>selrichter<br>sichergestellt durch de<br>Stromspitze beim Eins | nd Standard-Werte; je nach A<br>las jeweilige Land abgestimm<br>oder gerätespezifischen Eins<br>kapazitiv)<br>um öffentlichen Netz<br>Wechselrichter zum Solarmoo<br>en elektrischen Aufbau des We<br>schalten des Wechselrichters | nforderung wird der Wechsel-<br>t.<br>tellungen<br>dul bei einem Fehler im Wech-<br>echselrichters |  |  |
| Berücksichtigte<br>Normen und<br>Richtlinien | <b>CE-</b><br>Alle<br>gige<br>gest | <b>Kennzeichen</b><br>erforderlichen und einschl<br>n EU-Richtlinie werden eir<br>attet sind.                                                                                                    | lägigen Normen sowie Richtlir<br>ngehalten, sodass die Geräte r                                                                                                    | nien im Rahmen der einschlä-<br>nit dem CE-Kennzeichen aus-                                        |  |  |
|                                              |                                    |                                                                                                    |                                                                                                    |                                                                                                    |  |  |

#### Schaltung zur Verhinderung des Inselbetriebes

Der Wechselrichter verfügt über eine zugelassenen Schaltung zur Verhinderung des Inselbetriebes.

#### Netzausfall

Die serienmäßig in den Wechselrichter integrierten Mess- und Sicherheitsverfahren sorgen dafür, dass bei einem Netzausfall die Einspeisung sofort unterbrochen wird (z.B. bei Abschaltung durch den Energieversorger oder Leitungsschaden).

### Garantiebedingungen und Entsorgung

| Fronius Werksga-<br>rantie | Bei Auslieferung von Fronius Wechselrichtern gilt weltweit die Fronius Werksgarantie von<br>60 Monaten ab Installationsdatum, welche kostenpflichtig verlängert werden kann.<br>Während dieser Garantiezeit gewährleistet Fronius die ordnungsgemäße Funktion des<br>Wechselrichters.<br>Detaillierte, länderspezifische Garantiebedingungen sind beim zuständigen Anlageninstal-<br>lateur oder im Internet unter folgender Adresse erhältlich:<br>http://www.fronius.com/Solar/Garantie |
|----------------------------|----------------------------------------------------------------------------------------------------|
|                            | Zur Inanspruchnahme der Fronius Werksgarantie müssen die zum Produkt gehörende<br>Rechnung sowie die Garantiebedingungen und gegebenenfalls das zusätzlich erworbene<br>Garantiezertifikat zur Verlängerung der Garantieleistung vorgelegt werden.                                                                                                    |
|                            | Fronius empfiehlt daher, nach der Inbetriebnahme des Wechselrichters ein aktuelles<br>Exemplar der Garantiebedingungen auszudrucken.                                                                                                    |
| Entsorgung                 | Sollte Ihr Wechselrichter eines Tages ausgetauscht werden, nimmt Fronius das Altgerät zurück und sorgt für eine fachgerechte Wiederverwertung.                                                                                                    |

### Fronius Worldwide - www.fronius.com/addresses

Fronius International GmbH 4600 Wels, Froniusplatz 1, Austria E-Mail: pv-sales@fronius.com http://www.fronius.com Fronius USA LLC Solar Electronics Division 6797 Fronius Drive, Portage, IN 46368 E-Mail: pv-us@fronius.com http://www.fronius-usa.com

Under http://www.fronius.com/addresses you will find all addresses of our sales branches and partner firms!